# **Guide for Swedish Databases**

#### Swedish Data Bases

| Swedish Death Records 1830-2020 (Sveriges Dödbok 1830-2020) |
|-------------------------------------------------------------|
| Buried in Sweden 2 (Begravda i Sverige 2) <sup>2</sup>      |
| Emibas                                                      |
| Emigranten Populär 200610                                   |
| Emigration CD (CD Emigranter 1850-1930)13                   |
| Hallands Båtsmansregister16                                 |
| Rotemannen (Stockholm) Records                              |
| Swedish Census-Equivalent Records22                         |
| Sweden 1970 Census23                                        |
| Sweden 1980 Census25                                        |
| Sweden 1990 Census27                                        |
| Sweden 2000 Census28                                        |
| Wallon Contracts (Vallonkontrakt 2)                         |
| Blacksmith Court Records (Hammartings)                      |

# **Swedish Databases**

The *Swedish Genealogical Society of Minnesota (SGSM)*, in cooperation with the *Minnesota Genealogical Society* is pleased to offer thirteen important databases for Swedish research. Most of these databases are in Swedish, so this Guide has been developed to assist non-Swedish speakers in using these databases. Each of the databases is described in detail below.

These databases can all be found on computer number 11 in the Hoffman Library. Locate the folder "Swedish Links" on the desktop, opening that folder will provide you with clickable links to all of these databases.

Additional help in using these databases may be available from SGSM volunteers on the third Thursday of each month, during normal daytime Hoffman Library hours. Please confirm with library volunteers to ensure that someone will be in the library to assist you.

#### Use of Swedish letters Å, Ä, and Ö

In all of these databases you must use the correct letter when spelling a word. This means "a" cannot be used in replacement for "å" or "ä" and o cannot be used for "ö", so you must type these letters. The easiest way to type these letters is to hold down the "Alt" key and type a specific number on the number keypad on the right side of the keyboard ("NumLock" must be on) as follows:

- å hold down the "Alt" key and type "134" and release the "Alt" key
- Å hold down the "Alt" key and type "143" and release the "Alt" key
- ä hold down the "Alt" key and type "132" and release the "Alt" key
- Ä hold down the "Alt" key and type "142" and release the "Alt" key
- ö hold down the "Alt" key and type "148" and release the "Alt" key
- Ö hold down the "Alt" key and type "153" and release the "Alt" key

You may rarely need the following:

- é hold down the "Alt" key and type "130" and release the "Alt" key
- É hold down the "Alt" key and type "144" and release the "Alt" key
- æ hold down the "Alt" key and type "145" and release the "Alt" key
- Æ hold down the "Alt" key and type "136" and release the "Alt" key
- ø hold down the "Alt" key and type "0248" and release the "Alt" key
- Ø hold down the "Alt" key and type "0216" and release the "Alt" key

#### Swedish Death Records 1830-2020 (Sveriges Dödbok 1830-2020)

*Swedish Death Records 1830-2020* contains a partial transcription from over 99% of all Swedish death records from 1830 to 2020. This application is available in English. If it does not open in English you can click on the American flag in the upper right-hand corner. You get to the search screen by clicking on the Search button in the lower left-hand corner.

| 👸 Swedish Death Index 1830-2020 | )                      |              |   | ×      |
|---------------------------------|------------------------|--------------|---|--------|
| Sveriges<br>Släktforskarförbund | Swedish Death Inde     | x 1830 - 202 | 0 | (===)? |
| 0 selected                      | CLEAR UNAME UBORN UDEA |              |   |        |
|                                 | ABOUT                  |              |   | 😿 Exit |

Once you click on the Search button you get the Search screen, which can then be completed as desired.

| Last name                                                                                                    |         |
|----------------------------------------------------------------------------------------------------|---------|
| Bergström                                                                                                    |         |
| First name Some names All names Only in this order Occupation/title                                                                                         |         |
| Nik                                                                                                    |         |
| Date of birth/IDno Change in marital status Date of death Ag                                                                                                | ge      |
| 183606                                                                                                    |         |
| Man Woman Unmarried Married Widow/-er Divorced                                                                                                    |         |
| Man Woman Unmarried Married Widow/-er Divorced                                                                                                    |         |
| Man Woman Unmarried Married Widow/-er Divorced                                                                                                    |         |
| Man Woman Unmarried Married Widow/-er Divorced                                                                                                    |         |
| Man Woman Unmarried Married Widow/-er Divorced Place of birth Country County Munic. Parish Province Place of death Country County Munic. Parish Province Th | nen Now |
| Man Woman Unmarried Married Widow/-er Divorced Place of birth Country County Munic. Parish Province Place of death Country County Munic. Parish Province Th | nen Now |

A few things to note about this search screen. It searches for what you enter, it does not do fuzzy searches. If you search for Erickson it will only bring up Erickson, not Ericsson, Eriksson, Ersson, Ericksson, or any other variation. So put in as little information as possible, if you are looking for Eric Ericsson you may want to only search with an "Er" in both the "Last Name" and "First Name" fields, along with any other information you know. You must use the å, ä, and ö characters, if appropriate. They are available on the lower right-hand corner. Again, it only searches for what you enter. If you search for the "Last name" Bergstrom it will not return the more common Swedish surname Bergström. To find both variations, it might be better to only enter "Bergstr" in the "Last name" field.

Dates are entered YYYYMMDD, so for someone born 5 February 1861, enter 18610201 in the "Date of Birth/IDno." You can also enter just the year YYYY, or year and month YYYYMM.

No single field is required, and not all fields are used for every transcribed record, so it is always best to start off with fewer search criteria, and add more to narrow the results if necessary.

Once you have entered the information you wish to search on select the "Search!" button in the lower left had corner and the results will be presented. Here are the results for the search for "Last name" "Bergström" and "First name" "Nik" with the birth year of 1836. You see we have two results Nikolina Charlotta Beckman and Niklas Bergström. Note on the right-hand side of the page it says her name is "Beckman f. Bergström, Nikolina Charlotta." The "f." means född or that she was born with the last name Bergström and her married name was Beckman.

| Swedish Death Index 1830-2020                                                                              | - 🗆 X                                                                                                    |
|----------------------------------------------------------------------------------------------------|----------------------------------------------------------------------------------------------------|
| Swedish Death Index 18                                                                                     | 330 - 2020 📰 🖬 📍                                                                                                    |
| 2 selected CLEAR VAME VORN VDEAD<br>Beckman, Nikolina Charlotta 1836-06-16<br>Bergström, Niklas 1836-06-27 | 1836-06-16<br>Beckman f. Bergström, Nikolina Charlotta<br>Prästgården<br>Dead 10/1/1913.<br>Registered in Näsinge (Göteborgs och Bohus län, Bohuslän).<br>Born 6/16/1836 in Marstrand, Marstrands stad (Göteborgs och<br>Bohus län, Bohuslän).<br>Married woman (11/30/1854).<br>Carresponding parishes as of Jan 1, 2020:<br>Ldefjorden, Strömstads kn (Västra Götalands län, Västergötland)<br>Source records: |
|                                                                                                    | DB, FS (sida: 71)                                                                                                    |

Results can be retained using the "Print" button next to the "Search" button.

#### Buried in Sweden 2 (Begravda i Sverige 2)

*Buried in Sweden 2* has been developed in a collaborative project between Sweden's cemetery administrations and the Swedish Genealogical Association. The database contains a total of just over 6.4 million burials from approximately 3,000 cemeteries, or 95% of all those known in Sweden. The time span extends from a single grave from the 15th and 16th centuries, just over a hundred graves in the 17th century, with most graves from the 18th century until the spring of 2012.

It is important to note that in most cases cemeteries in Sweden do not have a significant number of old grave markers. Sweden, like much of Europe, reuses a grave after period of time unless the family pays to maintain it: and most families do not pay to retain older graves.

The Buried in Sweden 2 database is in Swedish, there is no option for an English translation. The following are translations of the primary fields and buttons you will use.

| Begravda i Sverige 2, sök Reset                                                                            | Help Close |
|----------------------------------------------------------------------------------------------------|------------|
| Last name                                                                                                  | ?×         |
| First name                                                                                                 |            |
| Birth date/Person number Employment                                                                        |            |
| Födelsedatum/pnr Yrke/titel                                                                                |            |
| Place of death     County     Municipality     Parish       Dödsort     Län     Kommun     Församling      |            |
| Place of death/address Dödsort/adress (fritt)                                                              |            |
| Death/burial date     Place of burial (Usually Cemetary)       Döds-/begravningsdatum     Begravningsplats |            |
| Place of burial County Municipality                                                                        |            |
| Search                                                                                                    |            |
| SÖK!                                                                                                    |            |

A few things to note about this search screen. It searches for what you enter, it does not do fuzzy searches. If you search for Erickson it will only bring up Erickson, not Ericsson, Eriksson, Ersson, Ericksson, or any other variation. So put in as little information as possible, if you are looking for Eric Ericsson you may want to only search with and "Er" in both the "Last Name" and "First Name" fields,

along with any other information you know. You must use the å, ä, and ö characters, if appropriate. They are available on the lower right-hand corner. Again, it only searches for what you enter. If you search for the "Last name" Bergstrom it will not return the more common Swedish surname Bergström. To find both variations, it might be better to only enter "Bergstr" in the "Last name" field.

Dates are entered YYYYMMDD, so for someone born 5 February 1861, enter 18610201 in the "Date of Birth/IDno." You can also enter just the year YYYY, or year and month YYYYMM.

Note there are two fields for death place, one is asking for the cemetery which often will be parish. The second death place is asking for the municipality or county.

No field is required and not all fields are used for every transcribed record, so it is always best to start off with fewer search criteria, and add more to narrow the results if necessary. So here we are looking for someone named Kristina Sofia Johansson who died in 7 January 1961. All three of her names-Kristina Sofia Johansson-might be spelled multiple ways so it is best to use as little of the name as possible.

| Begravda i Sverige 2, sök                        |                  |
|--------------------------------------------------|------------------|
| +++ SÖK ERENSA                                   | ?×               |
| Efternamn                                        |                  |
| j                                                |                  |
| Förnamn<br>k                                     |                  |
| Födelsedatum/pnr Yrke/titel                      |                  |
| Dödsort Län Kommun Församling                    |                  |
| Dödsort/adress (fritt)                           | attention of the |
| Döds-/begravningsdatum Begravningsplats 19610107 |                  |
| Begravningsort Län Kommun                        |                  |

Once you have entered the information you wish to search on select the "Sök!" (Search!) button in the lower left had corner and the results will be presented.

The results are presented as follows. You will see 12 results that matched our search criteria. And the first one Kristina Sofia Gezelius f. Johansson (the f. stands for född, meaning born, so her maiden name was Johansson) is the person we are looking for.

| 🗱 Begravda i Sverige 2                                                                                                    |                                                                                                    |                                                                                                    | – 0 ×                                                                                                    |
|----------------------------------------------------------------------------------------------------|----------------------------------------------------------------------------------------------------|----------------------------------------------------------------------------------------------------|----------------------------------------------------------------------------------------------------|
| Släktfarskarfärhund BEGRAVDA I SVER                                                                                                    | IGE 2                                                                                                    |                                                                                                    | ?                                                                                                    |
|                                                                                                    | Save to clipboard Reset                                                                                      |                                                                                                    | Selected Person                                                                                                    |
| 12 valda                                                                                                    | E RENSA                                                                                                    |                                                                                                    | Remove save to chipboard save to me                                                                                                    |
| Gezelius f. Johansson, Kristina Sofia                                                                                                    | 1878-02-19                                                                                                   | 18780219                                                                                                    |                                                                                                    |
| Jansson, Karl Ragnar<br>Jansson, Karl Ragnar<br>Jansson, Kjell Börje Emanuel<br>Johansson, Karl-Erik<br>Johansson, Karl-Kristina<br>Johansson, Sigrid Kristina<br>Jonasson-Nordvall, Karl Oskar<br>Jonsson, Karl Nikolaus<br>Juliusson, Karl Gustav<br>Morelius f. Jansson, Emma Karolina | 1917-07-02<br>1917-03-24<br>1870-01-07<br>1886-07-15<br>1890-05-10<br>1878-05-16<br>1877-12-06<br>1879-06-20 | Gezelius f. Johansson, Kristina Sofia<br>f. 19/2 1878<br>Tunaberg Place of burial<br>Död 7/1 1961<br>Begravd 15/1 1961 Date of death<br>Tunabergs kyrkogård, avd. NB Nya begra<br>Graven upplåten till 31/12 2029 (upplåtelse<br>Tunabergs församling (Nyköpings kn, Söde<br>Koppartorp<br>611 95 NYKÖPING<br>Tel. 0155-520 11 | Name & Birth date<br>& burial<br>wningsplatsen, nr. 221-222 (kista, nr 1 i graven)<br>enr 1) Information about the burial<br>ermanlands län) |
| Search Save to file/ About the Program                                                                                                    | 1                                                                                                    | tunabergs torsaming@svenskakyrkan.se<br>Posten levererad 2012-01-08                                                                                                    |                                                                                                    |
| Print                                                                                                    |                                                                                                    | the samuel who else was buried in the sa                                                                                                    | KLAR                                                                                                    |

You can select the information on entire list and save it to the clipboard or to save to file by working with the buttons on the left side of the screen. Or you can save to clipboard or file for the specific person you are interested in by using the buttons on the right side of the screen. The "Samma Grav" button on the bottom center will show any other persons buried together with this person. They will usually be family members.

#### Emibas

*Emibas* contains information on 1.1 million emigrants from more than 2,300 parishes. These records have been extracted from household examination records and removal records. But do note, there are a number of parishes missing, especially in Norrbottons, Uppsala, and Stockholm. This database was published by Sveriges Släktforskarförbund. The user interface can be displayed in English or Swedish and is similar to several of the other databases in the Släktforskarbörbund collection. If it does not open in English you can click on the American flag in the upper right-hand corner. You get to the search screen by clicking on the Search button in the lower left-hand corner.

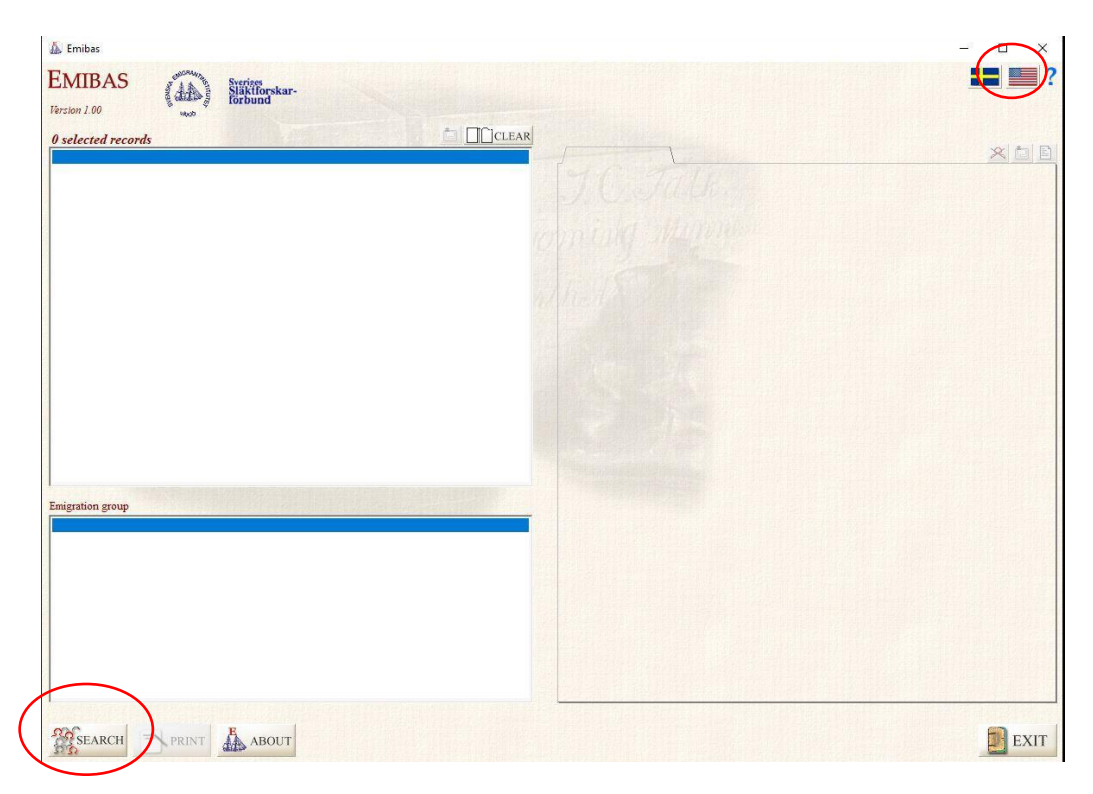

Once you click on the Search button you get the Search screen, which can then be completed as desired.

| ast name           |                            |                             | First name |  |
|--------------------|----------------------------|-----------------------------|------------|--|
| Eriksdotter        |                            |                             | Anna       |  |
| Date of birth 1    | litle                      |                             |            |  |
| 1869               |                            |                             |            |  |
|                    | in griptice                |                             |            |  |
|                    | in y place                 |                             |            |  |
|                    |                            |                             |            |  |
| lace of residence  | County                     | Parish/place                | Province   |  |
| Place of residence | County<br>Destination (con | Parish/place mtry/place)    | Province   |  |
| Place of residence | County<br>Destination (con | Parish/place<br>mtry/place) | Province   |  |
| Place of residence | County                     | Parish/place<br>mtry/place) | Province   |  |
| Vace of residence  | County                     | Parish/place                | Province   |  |

A few things to note about this search screen. Like similar screens among the Swedish databases, it searches for what you enter, it does not do fuzzy searches. If you search for Erickson it will only bring up Erickson, not Ericsson, Eriksson, Ersson, Ericksson, or any other variation. So put in as little information as possible, if you are looking for Eric Ericsson you may want to only search with an "Er" in both the "Last Name" and "First Name" fields, along with any other information you know. You must use the å, ä, and ö characters, if appropriate. They are available on the lower right-hand corner. Again, it only searches for what you enter. If you search for the "Last name" Bergstrom it will not return the more common Swedish surname Bergström. To find both variations, it might be better to only enter "Bergstr" in the "Last name" field.

Dates are entered YYYYMMDD, so for someone born 5 February 1861, enter 18610201 in the "Date of Birth/IDno." You can also enter just the year YYYY, or year and month YYYYMM.

No single field is required, and not all fields are used for every transcribed record, so it is always best to start off with fewer search criteria, and add more to narrow the results if necessary.

Once you have entered the information you wish to search on select the "Search!" button in the lower left had corner and the results will be presented. Here are the results for the search for "Last name" "Eriksdotter" and "First name" "Anna" with the birth year of 1869. You see we have sixteen results. Highlighting each of the selected names in the left box will provide more details for that entry on the right side of the screen.

| 🎄 Emibas                                                                                                    |                                                                                                    |                                                                                                    | <u>.</u> |            | ×   |
|----------------------------------------------------------------------------------------------------|----------------------------------------------------------------------------------------------------|----------------------------------------------------------------------------------------------------|----------|------------|-----|
| EMIBAS<br>Version 1.00                                                                                                    |                                                                                                    |                                                                                                    | 1        |            | ?   |
| 16 selected records                                                                                                    | CLEAR                                                                                                    |                                                                                                    |          |            |     |
| Eriksdotter Ersson, Anna Soha<br>Eriksdotter, Söderlund, Anna Brita<br>Eriksdotter, Anna Britta<br>Eriksdotter, Anna Eleonora<br>Eriksdotter, Anna Hilma<br>Eriksdotter, Anna Kajsa<br>Eriksdotter, Anna Kristina<br>Eriksdotter, Anna Kristina<br>Eriksdotter, Anna Kristina<br>Eriksdotter, Anna Lisa<br>Eriksdotter, Anna Lisa<br>Eriksdotter, Anna Lisa<br>Eriksdotter, Anna Lisa | 3/8/1809<br>2/13/1869<br>4/20/1869<br>7/9/1869<br>12/11/1869<br>11/20/1869<br>1/23/1869<br>1/23/1869<br>12/3/1869<br>12/3/1869<br>12/3/1869<br>12/3/1869 | 924038<br>Eriksdotter, Anna Lisa<br>Arbetardotter (unmaried woman)<br>b. 12/23/1869 in Grangärde, Kopparbergs län (Dalama)<br>Emigrated 7/20/1889<br>from Torsberg, Grangärde, Kopparbergs län (Dalama)<br>to Nordamenka<br>Source: Household Examination Roll, p. 1370 |          |            |     |
| Eriksdotter, Anna Maria<br>Eriksdotter, Anna Mathilda<br>Eriksdotter, Anna Sofia<br>Emigration group                                                                                                    | 12/10/1869<br>6/4/1869<br>9/6/1869                                                                                                    | Emibas migration file ID: Grangärde W 1889 066                                                                                                    |          |            |     |
| Eriksdotter, Anna Lisa                                                                                                    | 12/23/1869                                                                                                    | Same parish iyear                                                                                                    |          | <b>D</b> E | XIT |

Results can be retained using the "Print" button next to the "Search" button. Selecting the "Same parish/year" button on the lower center part of the screen will show others who emigrated from that same parish and year, in this case Grangärde Parish in 1889.

## Emigranten Populär 2006

*Emigranten Populär 2006* is a database consisting of eight collections and comprises almost 1.5 million emigrants from Sweden. Individuals may be included in more than one database, so may show up more than once from a search. Also, these extracts are different from the *Emibas* database so people may be in that database also. This database is in Swedish and there is no practical way to translate it to English.

The eight collections in this database are:

- Emihamn: 1.4 million emigrants registered at Swedish ports, Hamburg, and Copenhagen from 1869 to 1950
- Embas Göteborg: 52,000 emigrants leaving from the port of Göteborg
- Emibas Värmland: 126,000 emigrants from the county (län) Värmland
- Emisjö: 17,000 seamen who went missing or left service while away from Sweden between 1812 and 1930
- Emipass: 16,000 emigrants getting a passport from 1783 to 1860
- Emisal: 242,000 passengers traveling on the Swedish-American Line from 1915 to 1950
- Emivasa: 58,000 members of the Vasa Order in America
- Emilarsson: 62,000 individuals who wrote letters to the Larsson Bros. Co., the most significant emigration agency, between 1970 and 1911

There are four options for entering information about the emigrant

- Efternamn: Last name
- Förname: First name
- Församling: Parish they are from
- Utvandrtid: Date of emigration

| Sok emigranter                                              | Antal funna -                                                                                                    |                                                                                   | Databaser i EMIGRANTEN:                                                                                                    |
|-------------------------------------------------------------|----------------------------------------------------------------------------------------------------|-----------------------------------------------------------------------------------|----------------------------------------------------------------------------------------------------|
| Efternamn:<br>Förnamn:<br>Församling:<br>Utvandrtid:<br>Sök | <ul> <li>☐ Emihamn</li> <li>☐ Emibas Gbg</li> <li>☐ Emibas Värml.</li> <li>☐ Emijöö</li> <li>☐ Emijass</li> <li>☐ Emisal</li> <li>☐ Emivasa</li> <li>☐ Emilarsson</li> <li>☑ Sök i alla databaser</li> </ul> | Visa<br>Visa<br>Visa<br>Visa<br>Visa<br>Visa<br>Visa                              | Emihamn: 1,4 miljoner emigrante<br>till Nordamerika från svenska<br>hamnar. Även svenskar som<br>reste över Hamburg och Köpen-<br>hamn. I huvudsak tidsperioden<br>1863-1950.<br>Emibas Göteborg: Göteborgare<br>som emigrerat genom tiderna.<br>Cirka 52 000 poster.<br>Emibas Värmland: Värmlänning<br>som emigrerat genom tiderna.<br>Drygt 126 000 poster.    |
| Visar po                                                    | ster i Emihamn                                                                                                    |                                                                                   | avmönstrat utomlands. Cirka<br>17 000 poster och tidsperioden<br>1812-1930.                                                                                                    |
| Ettermamn Fornamn                                           | Porsamling Artal                                                                                                    | Hel post<br>Utskrift<br>Ny sökning<br>Sök k <u>o</u> d<br>Eortyg<br>Om<br>? Hjölp | Emipass: Utdrag ur passjournale<br>1783-1860. Drygt 16 000 persone<br>som rest utomlands.<br>Emisal: Passagerare på Svensk<br>Amerikalinjen 1915-1950. Cirka<br>242 000 poster.<br>Emivasa: Vasaordens medlem-<br>mar i USA. Drygt 58 000 poster.<br>Emilarsson: Brevskrivare till<br>emigrantagenten Brödema<br>Larsson & Co. 1879-1911. Cirka<br>62 000 poster. |

The less information you enter, the more likely you are to get results. The search algorithm does not use fuzzy matching. You can also select which databases to search, the default is "Sök i alla databaser" to search in all the databases. Here is an example of searching for an Anna Lisa Eriksdotter from Grangärde who emigrated in 1889. I have chosen to only search for her first names "Anna Lisa" and parish "Grangärde" and to search in all of the databases. Once this information is entered and I press the "Sök" Search button, I get one result in the Emihamn database. The rest of the data bases say "Finns ej" meaning "No results."

| Sok em               | nigranter            |                                 | Antal funna |                                                                                                    |                                                                                                    |
|----------------------|----------------------|---------------------------------|-------------|----------------------------------------------------------------------------------------------------|----------------------------------------------------------------------------------------------------|
|                      | 9                    | Emihamn                         | 1           | Visa                                                                                               | Databaseri Einitärvitti Eitt.                                                                                                    |
| Effernamn            |                      | 🗖 Emibas Gbg                    | Finns ej    | Visa                                                                                               | Emihamn: 1,4 miljoner emigrant<br>till Nordamerika från svenska                                                                                                    |
| Förnemn An           | nalisa               | 🗖 Emibas Värml                  | Finns ej    | Visa                                                                                               | hamnar. Aven svenskar som<br>reste över Hamburg och Köpen                                                                                                    |
| Försemling:          | angärde              | 🗖 Emisjö                        | Finns ej    | Visa                                                                                               | hamn. I huvudsak tidsperioden<br>1869-1950                                                                                                    |
| Tursaining, Cir      |                      | Emipass                         | Finns ej    | Visa                                                                                               | Fulles Officient Officiency                                                                                                    |
| Otvanuniu.           |                      | T Emisal                        | Finns ej    | Visa                                                                                               | som emigrerat genom tiderna.                                                                                                    |
|                      | ✓ <u>S</u> ök        | Emivasa                         | Finns ej    | Visa                                                                                               | Cirka 52 000 poster.                                                                                                    |
| -                    |                      | Emilarsson                      | Finns ej    | Visa                                                                                               | Emibas Värmland: Värmlänning<br>som emigrerat genom tiderna                                                                                                    |
|                      |                      | Sök i alla data                 | hacor       |                                                                                                    | Drygt 126 000 poster.                                                                                                    |
|                      | Visar pos            | tor i Emihamp                   |             | 2                                                                                                  | Emisjo: Sjoman som rymt eller<br>avmönstrat utomlands. Cirka                                                                                                    |
|                      | the per              |                                 |             |                                                                                                    | 17 000 poster och tidsperioden<br>1812-1930.                                                                                                    |
| Efternamn<br>ERIKSON | Förnamn<br>ANNA 1ISA | Församling Årt<br>GRANGÄRDE 18  | al<br>39    | Hel post                                                                                           | 17 000 poster och tidsperioden<br>1812-1930<br>Emipass: Utdrag ur passjourna<br>1783-1860. Drygt 16 000 person<br>som rest utomlands.                                                                                                    |
| Efternamn<br>ERIKSON | Förmamn<br>ANNA LISA | Församling Årt<br>GRANGÅRDE 18: | al<br>39    | Hel post<br>Utskrift<br>Ny s <u>ö</u> kning                                                        | 17 000 poster och tidsperioden<br>1812-1930.<br>Emipass: Utdrag ur passjourna<br>1783-1860. Drygt 16 000 person<br>som rest utomlands.<br>Emisal: Passagerare på Svens<br>Amerikalinjen 1915-1950. Cirka<br>242 000 poster.                                                                                                    |
| Efternamn<br>ERIKSON | Fömamn<br>ANNA LISA  | Församling Årt<br>GRANGÅRDE 18: | al<br>99    | Hel post<br>Utskrift<br>Ny s <u>ö</u> kning<br>Sök k <u>o</u> d<br>Eartyg                          | 17 000 poster och tidsperioden<br>1812-1930.<br>Emipass: Utdrag ur passjourna<br>1783-1860. Drygt 16 000 person<br>som restutomlands.<br>Emisal: Passagerare på Svens<br>Amerikalinjen 1915-1950. Cirka<br>242 000 poster.<br>Emivasa: Vasaordens medlem<br>mar i USA. Drygt 58 000 poster.                                                                                                    |
| Efternamn<br>ERIKSON | Förnamn<br>ANNA LISA | Församling Årt<br>GRANGARDE 18: | al<br>39    | Hel post<br>Utskrift<br>Ny s <u>ö</u> kning<br>Sök k <u>o</u> d<br>Eartyg<br>O <u>m</u>            | 17 000 poster och tidsperioden<br>1812-1930.<br>Ernipass: Utdrag ur passjourna<br>1783-1860. Drygt 16 000 person<br>som rest utomlands.<br>Ernisal: Passagerare på Svens<br>Amerikalingen 1915-1950. Cirka<br>242 000 poster.<br>Ernivase: Vassordens medlem<br>mar i USA. Drygt 58 000 poster.<br>Ernilarsson: Brevskrivare till<br>emigrantagenten Bröderma<br>Lersson & Con 1879-1911. Cirka                   |
| Efternamn<br>ERIK50N | Fömamn<br>ANNA LISA  | Församling Årt<br>GRANGÅRDE 18: | al<br>39    | Hel post<br>Utskrift<br>Ny s <u>ö</u> kning<br>Sök k <u>o</u> d<br>Eartyg<br>O <u>m</u><br>? Hjälp | 17 000 poster och tidsperioden<br>1812-1930.<br>Ernipass: Utdrag ur passjourna<br>1763-1860. Drygt 16 000 person<br>som rest utomlands.<br>Ernisal: Passagerare på Svens<br>Amerikalinjen 1915-1950. Cirka<br>242 000 poster.<br>Ernivasa: Vasaordens medlem<br>mar i USA. Drygt 58 000 poster.<br>Ernilarsson: Brevskrivare till<br>emigrantagenten Bröderna<br>Larsson & Co. 1879-1911. Cirka<br>82 000 poster. |

If I then select "Hel post" in the center of the page, additional information will be given. See below.

| SOK       | emigranter                                  | 100          | Antal funna |                     | Databaser i EMIGRANTEN:                                     |
|-----------|---------------------------------------------|--------------|-------------|---------------------|-------------------------------------------------------------|
|           |                                             | 🗖 Emihamn    | 1           | Visa                | Emihamn: 1.4 milioner emigrar                               |
| Efternarr |                                             |              | Þj          | Visa                | till Nordamerika från svenska<br>bampar Även svenskar som   |
| Förnamr   | Efternamn: ERIKSON<br>Förnamn: ANNA LIS     | A            | Þj          | Visa                | reste över Hamburg och Köpe                                 |
| Församl   | Ålder: 20                                   | Kön: K       | əj          | Visa                | hamn. I huvudsak tidsperioder<br>1869-1950.                 |
| Utvandrt  | Församling: GRANGARD                        | E Lan: V     | əj          | Visa                | Emibas Göteborg: Göteborga                                  |
|           | litel/Anm:<br>Utresehamn: GÖTEBORG          |              | aj          | Visa                | som emigrerat genom tidema.<br>Cirka 52 000 poster          |
|           | Utvandrdag: 1889 07<br>Destination: CHICAGO | 26           | aj          | Visa                | Calibre 1 (Southeast 1 (Southeast                           |
|           | Medåkande: NEJ<br>Källkod: 39:549:5         | 062          | aj          | Visa                | som emigrerat genom tiderna.                                |
|           |                                             |              |             |                     | Drygt 120 000 poster.                                       |
|           | - N/S                                       |              |             |                     | Emisjö: Sjömän som rymt elle<br>avmönstrat utomlands. Cirka |
|           | Visar poster                                | i Emihamn    |             |                     | 17 000 poster och tidsperiode<br>1812-1930.                 |
| Efternamn | Förnamn                                     | Församling . | Årtal       | Ej hel post         | Emipass: Utdrag ur passjourn                                |
| ERIRSON   | ANNA LISA                                   | GRANGARDE    | 1989        | L Balait            | 1783-1860. Drygt 16 000 perso<br>som rest utomlands.        |
|           |                                             |              |             |                     | Emisal: Passagerare på Sver                                 |
|           |                                             |              |             | Ny s <u>ö</u> kning | Amerikalinjen 1915-1950. Cirk<br>242 000 poster.            |
|           |                                             |              |             | Sok kod             | Emivasa: Vasaordens medle                                   |
|           |                                             |              |             | Eartyg              | mar i USA. Drygt 58 000 poste                               |
|           |                                             |              |             | 0m                  | Emilarsson: Brevskrivare till<br>emigrantagenten Bröderna   |
|           |                                             |              |             | O <u>III</u>        | Lercoon & Co. 1879-1911 Cirk                                |
|           |                                             |              |             | 2 Hiälp             | 62 000 poster                                               |
|           |                                             |              |             | ? Hjälp             | 62 000 poster.                                              |

If I then select "Fartyg" I can get an image from the ship she was on

| SOK         | emigranter            |                                                                                                    | Antal funna                              |                     | Databaser i EMI                                                                                                    | GRANTEN:                                           |
|-------------|-----------------------|----------------------------------------------------------------------------------------------------|------------------------------------------|---------------------|----------------------------------------------------------------------------------------------------|----------------------------------------------------|
|             |                       | 🗖 Emihamn                                                                                                    | 1                                        | Visa                | Emihamn 1.4 mi                                                                                                    | lioner emigran                                     |
| Efternamn:  |                       | 🗖 Emibas Gbg                                                                                                    | Finns ej                                 | Visa                | till Nordamerika                                                                                                    | från svenska                                       |
| Förnemn     | Annalisa              | Emibas Värml                                                                                                    | Finns ej                                 | Visa                | reste över Hamb                                                                                                    | /enskar som<br>ourg och Köper                      |
|             | Creanizato            | E Emisiö                                                                                                    | Finns ej                                 | Visa                | hamn. I huvudsa                                                                                                    | k tidsperioden                                     |
| Forsamling: | Grangarde             |                                                                                                    | terre at the                             |                     | 1003-1350.                                                                                                    |                                                    |
| Utvandrtid: | 🖉 Bilder på Wilso     | nlinjens fartyg                                                                                                    |                                          |                     | >                                                                                                    | <ul> <li>Göteborgar</li> <li>om tidorna</li> </ul> |
|             |                       |                                                                                                    |                                          |                     |                                                                                                    | um iluema.                                         |
|             |                       |                                                                                                    |                                          |                     |                                                                                                    |                                                    |
|             | FARTYG                | <u> </u>                                                                                                    | Sec. M                                   | 11 .                | 2 . La                                                                                                    | Värmlännin                                         |
|             | Ariosto               |                                                                                                    |                                          |                     | -                                                                                                    | om tiderna.                                        |
|             | Bayardo               |                                                                                                    |                                          | X 117.              |                                                                                                    | er.                                                |
|             | Celunco               | and the second second se | 1 for all                                | (hele and here and  | 20                                                                                                    |                                                    |
|             | Carypse               |                                                                                                    | 6 / 11/11                                |                     | ANALYSIN'S STATE                                                                                                    | m rymt eller                                       |
|             | Carl XV               |                                                                                                    | / /////////////////////////////////////  | 250                 | 100 25                                                                                                    | nds. Cirka                                         |
|             | Hero                  |                                                                                                    | ar Ild                                   |                     |                                                                                                    | dsperioden                                         |
|             |                       |                                                                                                    | 1                                        | Martin E.A.         |                                                                                                    |                                                    |
| 202.0812    | Orlando               | 1).300                                                                                                    |                                          |                     | Service of the service of the servic |                                                    |
| Efternamn   | Bollo                 | L BLARKE                                                                                                    |                                          |                     | Cherry Marchine The Com                                                                                                    |                                                    |
| EBIKCON     |                       |                                                                                                    | A. CEAN                                  |                     |                                                                                                    | passjourne                                         |
| ERIKSON     | Romeo                 |                                                                                                    | 1. 1. 1. 1. 1. 1. 1. 1. 1. 1. 1. 1. 1. 1 |                     | A A BOUNDARY AND A REAL PROPERTY OF                                                                                                    | o uuu persoi                                       |
|             | Salmo                 |                                                                                                    |                                          |                     |                                                                                                    | В.                                                 |
|             |                       |                                                                                                    |                                          | 出行:252 111 日本       |                                                                                                    |                                                    |
|             | Viktoria              |                                                                                                    |                                          |                     | inter A                                                                                                    | ire på Sven                                        |
|             |                       |                                                                                                    |                                          |                     |                                                                                                    | -1950 Cirka                                        |
|             |                       |                                                                                                    | A DAY NO DEC                             |                     |                                                                                                    | 1000.000                                           |
|             |                       | U                                                                                                    |                                          |                     |                                                                                                    |                                                    |
|             |                       |                                                                                                    | CHARLEN SHERE SHERE                      | Contract of the lot | CONTRACTOR AND A CONTRACTOR                                                                                                    |                                                    |
|             |                       |                                                                                                    |                                          |                     |                                                                                                    | ens medler                                         |
|             |                       |                                                                                                    |                                          |                     |                                                                                                    | 1 000 poster                                       |
|             | Tidta                 | heller Litskrift Sr                                                                                                    | nara som fil                             | Stäng               |                                                                                                    |                                                    |
|             |                       |                                                                                                    |                                          | The French          |                                                                                                    | krivare till                                       |
|             |                       |                                                                                                    |                                          |                     |                                                                                                    | Iröderna                                           |
|             | Väli fartvo i listan. |                                                                                                    |                                          |                     |                                                                                                    | 1-1911 Cirke                                       |
|             | 1                     |                                                                                                    |                                          | 🤈 Hiäln             | 62 000 poster                                                                                                    | - Controlled                                       |
|             |                       |                                                                                                    |                                          |                     | uc ouo poster.                                                                                                    |                                                    |
|             |                       |                                                                                                    |                                          | • · · · · · ·       |                                                                                                    |                                                    |
|             |                       |                                                                                                    |                                          | • • • • •           | 100 1 0.000                                                                                                    |                                                    |

## Emigration CD (CD Emigranter 1850-1930)

*CD Emigranter 1850-1930* is a collection of information on individuals who emigrated between 1850 to 1930 from six parishes (Fellingsbro, Guldsmedshyttan, Lindesbergs Landsförsamling, Lindesbergs Stadsförsamling, Näsby, and Ramsberg) in Örebro län. The materials included in the collection include spreadsheets of emigrants, pictures of the churches and other important sites in these parishes, a few pictures related to the emigration experience, and some general information on migration. There are 7,521 emigrants identified in this collection, most but not all, emigrated to the United States. The information includes spreadsheets, images, and Word documents. It is not in a database. All of the material in this collection is in Swedish.

When you click on the shortcut it goes to a list of file folders and should look like this.

| → ~ ↑ 📙 > Swe                              | dish Shortcuts 🔹 CD Emigranter 1850-1930                      |                   | ×           | Q        | ,₽ Sear | ch CD I |
|--------------------------------------------|---------------------------------------------------------------|-------------------|-------------|----------|---------|---------|
| 🔜 Desktop 🛛 🖈 ^                            | Name                                                          | Date modified     | Туре        | <u> </u> | Size    |         |
| 🖶 Downloads  🖈                             | A.Emigration 1850-1930 (List of emigrants by Parish)          | 7/20/2023 3:49 PM | File folder |          |         |         |
| 🚆 Documents  🖈                             | B.Bilder församlingskyrkor (Church Pictures)                  | 7/20/2023 3:49 PM | File folder |          |         |         |
| 📰 Pictures 🛛 🖈                             | C.Bilder Ellis Island och USA (Ellis Island and USA Pictures) | 7/20/2023 3:49 PM | File folder |          |         |         |
| CPK Articles 🖈                             | D.Dokumentation (Documentation)                               | 8/2/2023 2:09 PM  | File folder |          |         |         |
| A.Emigration 18                            | D.Gamla bilder (Old Pictures)                                 | 7/20/2023 3:49 PM | File folder |          |         |         |
| A.Emigration 18:                           |                                                               |                   |             |          |         |         |
| Swedish Shortcu                            |                                                               |                   |             |          |         |         |
| • OneDrive                                 |                                                               |                   |             |          |         |         |
| OneDrive                                   |                                                               |                   |             |          |         |         |
| This PC                                    |                                                               |                   |             |          |         |         |
| 🗊 3D Objects                               |                                                               |                   |             |          |         |         |
| Desktop                                    |                                                               |                   |             |          |         |         |
| Documents                                  |                                                               |                   |             |          |         |         |
| Letter ( ) and ( ) and ( ) and ( ) and ( ) |                                                               |                   |             |          |         |         |
| 🚽 Downloads                                |                                                               |                   |             |          |         |         |

Folder "D. Dokumentation" contains documentation on the collection, it is probably of little interest unless you are fluent in Swedish.

Folders B, C, and "D.Gamla bilder" all contain photographs, the photographs in Folder B may contain pictures of parishes your family came from. The photographs in Folder C are primarily related to the immigrant experience in the United States, especially in New York. The photographs in Folder D contain various photos, primarily around the migration experience.

Folder A contains in actual information on the emigrants extracted into spreadsheets. Each spreadsheet covers one area.

- Fellingsbro Parish
- Guldsmesdhyttan Parish
- Lindesberg rural and urban Parishes
- Näsby Parish
- Ramsbergs Parish

Not all areas include emigrants from the whole 1850-1930 time-period. Dates covered vary slightly from one parish to the next, so make sure the emigrant you are looking for actually emigrated in the period covered by the extraction.

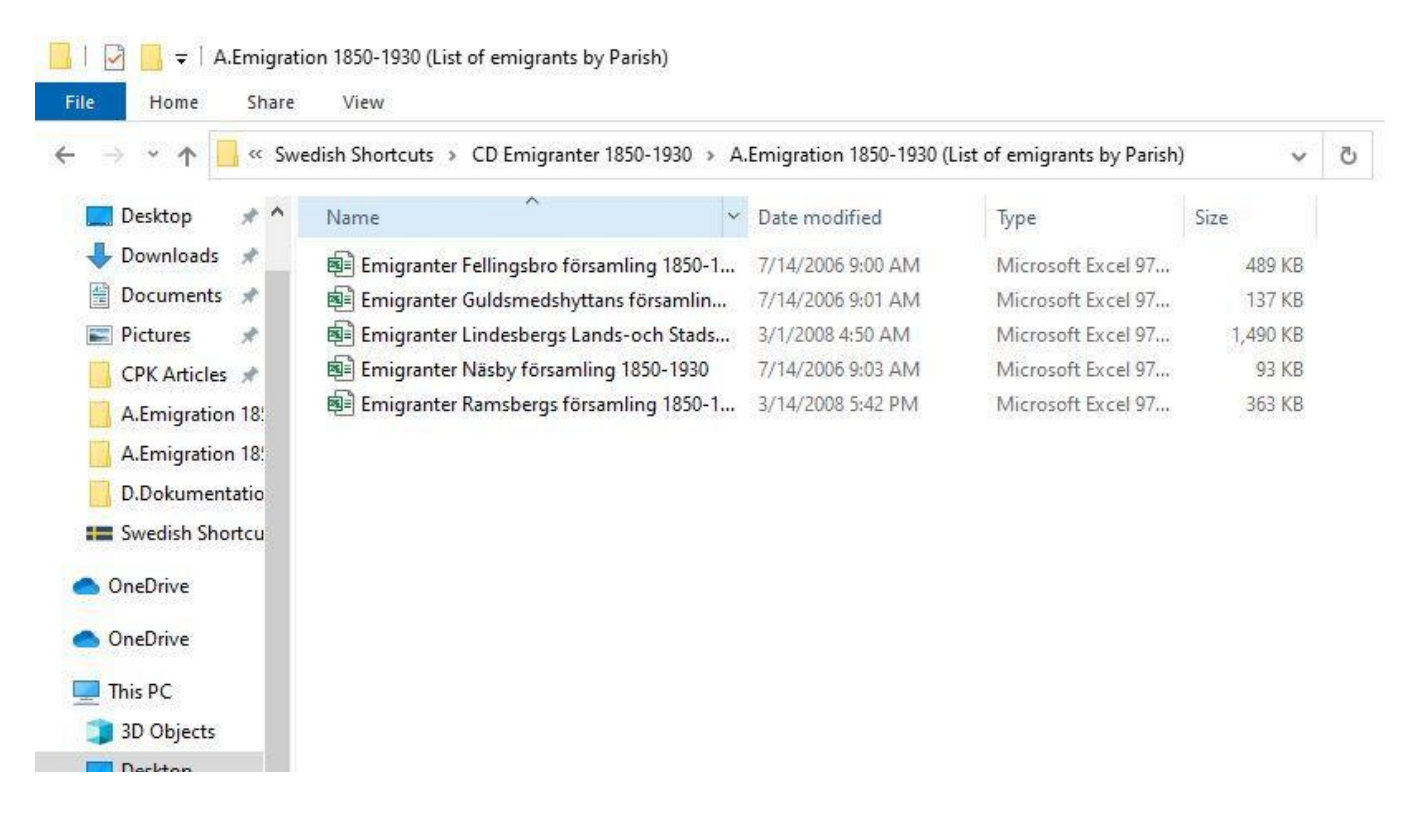

Below is an example of a one of the spreadsheets.

| AutoSave      |                       | ~ <del>⊽</del> En           | nigranter Guldsmedshy | ttans församling 1892-1930 - Read-Only - | Compatibility                                                  | Patron 11    | . 🕐 🖪                                                          | 1 - 0                  | ×     |
|---------------|-----------------------|-----------------------------|-----------------------|------------------------------------------|----------------------------------------------------------------|--------------|----------------------------------------------------------------|------------------------|-------|
| File Ho       | me Insert Pag         | e Layout                    | Formulas Data         | Review View Automate                     | Help                                                           |              | Co                                                             | mments 🛛 🖻 Sha         | ire ~ |
| Paste X       | Arial<br>B I U ~ (干   | - 8 - A                     |                       | 8≫ ~ (‡)                                 | Conditional Formatting ~<br>Format as Table ~<br>Cell Styles ~ | E Insert     | <ul> <li>Σ *</li> <li>Δ *</li> <li>Δ *</li> <li>Δ *</li> </ul> | Ź∇ ·<br>∧ ·<br>Analyze |       |
| Clipboard f   | Font                  |                             | ما Align              | ment IS Number IS                        | Styles                                                         | Cells        | Edit                                                           | ing Analysis           | ~     |
| A1            | * : × ~               | <i>f</i> <sub>a</sub> Efter | namn                  |                                          |                                                                |              |                                                                |                        | ~     |
| A             | в                     | С                           | D                     | E                                        | F                                                              | G            | Н                                                              | 1 1 1                  |       |
| 1 Efternamn   | Förnamn               | Födelsedat.                 | Födelseort            | Utreseort                                | Utreseförsamling                                               | Flyttn.bevis | Emigrat.dat                                                    | Destination            |       |
| 2 Ahlström    | Henning               | 1890 07 27                  | Lindesbergs LFS (T)   | VASSELHYTTAN NR 5                        | utr.fr.Guldsm.hvt.förs. (T)                                    | ut.besked    | 1911-1920                                                      | AMERIKA                |       |
| 3 Alm         | Gustaf Valfrid Olsson | 1898 10 09                  | Guldsmedshyttan       | INGELSHYTTAN NR.2. Ingelsgruvan          | utr. fr. Guldsm.hvt. förs. (T)                                 | 1923 03 08   | 1923 04 07                                                     | NEW YORK               |       |
| 4 Alm         | Gustaf Valfrid Olsson | 1898 10 09                  | Guldsmedshvttan       | INGELSHYTTAN                             | utr.fr.Guldsm.hvt.förs. (T)                                    | 1927 04 22   | 1927 04 30                                                     | NEW YORK               |       |
| 5 Andersson   | Albert Teodor         | 1878 10 04                  | Lindesberg (T)        | GULDSMEDSHYTTAN, Stripa                  | utr fr Guldsm hvt förs. (T)                                    | 1902 03 14   | 1902 03 19                                                     | BOONE                  | _     |
| 6 Andersson   | Albin                 | 1884 06 02                  | Fredsherg(R)          | VASSELHYTTAN NR 2 Annelund               | utr fr Guldsm hvt förs (T)                                     | 1923 03 12   | 1923 04 19                                                     | NEW YORK               |       |
| 7 Andersson   | Alfred                | 1862 12 21                  | Lindesherg (T)        | VASSELHVTTAN Nr.3. VästanTorn            | utr fr Guldem byt före (T)                                     | 1893 02 18   | 1893 02 27                                                     | CHICAGO                | _     |
| 8 Andersson   | Alfred                | 1862 12 21                  | Lindeebarge LES (T)   | VASSEL HVTTAN ND 3                       | utr fr Guldem but före (T)                                     | 1003 02 10   | 1002 10 13                                                     | BOSTON                 |       |
| Q Andersson   | Allined V             | 1002 12 21                  | Lindeaberga Li S (1)  | VASSEENTTIANINGS                         | utr.fr.Guldam.hyt.föra. (T)                                    | 1024.04      | 1024.04                                                        | NEW YORK               | -     |
| 10 Anderson   | Andere Fredrik        | 1970 06 04                  | Lindonhoren PEC       | ODÄNSHVITTAN as 4 Magazeruras            | ute fe Ouldeen but fore (T)                                    | 1909 04 29   | 1002.00                                                        | AMEDIKA                | _     |
| 10 Andersson  | Anders Fredrik        | 18/9 06 01                  | Lindesbergs BrS       | GRANSHY ITAN nr.4, Mossgruvan            | utr.fr.Guldsm.nyt.fors. (1)                                    | 1693 01 26   | 1693 06                                                        | AMERIKA                | _     |
| 12 Andersson  | Anna Lovisa           | 1000 10 23                  | Lindesberg (1)        | GULDSMEDSHYTTAN NI,5, ADDda              | utr.m.Guldsm.hyt.fors. (1)                                     | 1900 05 05   | 1900 05 16                                                     | ISHPEMING              | _     |
| 12 Andersson  | Anna Lovisa           | 1881 11 17                  | Lindesbergs BFS       | GRANSHY LIAN nr.4, Mossgruvan            | utr.fr.Guldsm.nyt.fors. (1)                                    | 1893 01 28   | 1893 01                                                        | AMERIKA                | _     |
| 13 Andersson  | Anna Lovisa Aronsson  | 1865 01 02                  | Ljusnarsberg(1)       | GULDSMEDSHYTTAN nr.6, Kallernas          | utr.fr.Gulasm.nyt.fors. (1)                                    | 1896 03 21   | 1896 03                                                        | AMERIKA                |       |
| 14 Andersson  | Anna Lovisa Aronsson  | 1865 01 02                  | Ljusnarsberg (1)      | GULDSMEDSHYTTAN Nr.6, Kallernas          | utr.fr.Guldsm.hyt.fors. (1)                                    | 1900 05 05   | 1900 05 18                                                     | ISHPEMING              |       |
| 15 Andersson  | Anna Lovisa Aronsson  | 1865 01 02                  | Ljusnarsberg (T)      | GULDSMEDSHYTTAN Nr.6, Kallernäs          | utr.fr.Guldsm.hyt.förs. (T)                                    | 1896 03 21   | 1896 03                                                        | AMERIKA                |       |
| 16 Andersson  | Anton                 |                             |                       |                                          | utr.fr.Guldsm.hyt.förs. (T)                                    | 1903 04      | 1904 04 29                                                     | STAMBOUGH MIC.         |       |
| 17 Andersson  | Anton Nicolaus        | 1877 11 07                  | Ramsberg (T)          | GULDSMEDSHYTTAN, Stripa                  | utr.fr.Guldsm.hyt.förs. (T)                                    | 1909 04 23   | 1909 05 05                                                     | S.SET.MARIE            |       |
| 18 Andersson  | Augus Ceciliata       | 1883 10 30                  | Ramsberg (T)          | GULDSMEDSHYTTAN, Stripa                  | utr.fr.Guldsm.hyt.förs. (T)                                    | 1902 09 12   | 1902 09 17                                                     | CHICAGO                |       |
| 19 Andersson  | August Rickard        | 1872 08 23                  | Bellefors (R          | GULDSMEDSHYTTAN Nr.7, Råssvaldslund      | utr.fr.Guldsm.hyt.förs. (T)                                    | 1911 01 20   | 1911 01                                                        | AMERIKA                |       |
| 20 Andersson  | Axel Wilhelm          | 1876 11 15                  | Lindesbergs BFS       | GRÄNSHYTTAN nr.4, Mossgruvan             | utr.fr.Guldsm.hyt.förs. (T)                                    | 1893 01 28   | 1893 01                                                        | AMERIKA                |       |
| 21 Andersson  | Britta Nilsdotter     | 1838 06 04                  | Nyed(S)               | GRÄNSHYTTAN Nr.4, Mossgruvan             | utr.fr.Guldsm.hyt.förs. (T)                                    | 1893 08 23   | 1893 09 08                                                     | BOSTON                 |       |
| 22 Andersson  | Eddy Samuel           | 1908 05 19                  | Georgia, USA          | STORA BJÖRNABODA Alstad                  | utr.fr.Guldsm.hyt.förs. (T)                                    | 1926 05 21   | 1926 05 27                                                     | STOCKHOLM              |       |
| 23 Andersson  | Elin Larsso           | 1876 12 23                  | Ramsberg (T)          | GULDSMEDSHYTTAN nr.8, Kallernäs          | utr.fr.Guldsm.hyt.förs. (T)                                    | 1924 12 31   | 1925 10 07                                                     | NEW YORK               |       |
| 24 Andersson  | Erik Emanuel          | 1884 01 14                  | Lindesberg (T)        | VASSEL HYTTAN NR 5                       | utr fr Guldsm hvt förs (T)                                     | 1904 05 30   | 1904 06                                                        | AMERIKA                |       |
| 25 Andersson  | Frost Olof            | 1906 03 25                  | Liusnarsberg(T)       | JÖNSHYTTAN NR 4 Asplund                  | utr fr Guldsm hyt förs (T)                                     | 1923 08 11   | 1923 08 21                                                     | DENVER                 |       |
| 26 Andersson  | Erida Matilda Fall    | 1880 07 12                  | Lindesheros LES (T)   | NYHYTTAN Nr 1                            | utr fr Guldsm byt förs (T)                                     | 1906 08 07   | 1906.08                                                        | AMERIKA                |       |
| 27 Andersson  | Greta Sofia           | 1905 03 13                  | Guidemedebytten       | GUI DSMEDSHYTTAN String                  | utr fr Guldem byt före (T)                                     | 1927 03 01   | 1927 03 05                                                     | NEW YORK               | _     |
| 28 Anderseon  | Gustaf Edvard         | 1874 12 20                  | Nved(S)               | GRANSHYTTAN or 4 Mossoriuse              | utr fr Guldsm hyt före (T)                                     | 1893 01 14   | 1893.01                                                        | AMERIKA                |       |
| 29 Anderson   | Ida Flaonora          | 1895 12 12                  | Lindesharps LES (T)   | NVHVTTAN Nr 1                            | utr fr Guldem but före (T)                                     | 1013 04 12   | 1013 04 14                                                     | DES MOINES             |       |
| 30 Anderestin | lan Mannun            | 1993 12 12                  | Nucod(E)              | ODĂNCHVITAN                              | ute fe Ouldem hid fär-                                         | 1010 04 10   | 1902.00.00                                                     | POSTON                 |       |
| 30 Andersson  | Jan maynus            | 1044 06 02                  | Nyeu(S)               | GRANDITTIAN                              | ur.n.Guiusm.hyt.fors. (1)                                      | 1093 06 23   | 1092 09 08                                                     | DUSTUN                 | _     |
| 31 Andersson  | Johan Ludvig          | 1875 01 28                  | Jarnboás (T)          | MARUSHYTTAN nr.2, Torpet                 | utr.fr.Guldsm.hyt.förs. (T)                                    | 1896 04 23   | 1896 12 02                                                     | DES MONIES             |       |
| 32 Andersson  | Karin                 | 1914 12 06                  | Eskilstuna(E)         | VASSELHYTTAN NR.2, Annelund              | utr.fr.Guldsm.hyt.förs. (T)                                    | 1923 09 07   | 1923 09                                                        | AMERIKA                |       |
| 33 Andersson  | Karl                  | 1870 09 11                  | Lindesbergs BFS       | INGELSHYTTAN Nr.2                        | utr.fr.Guldsm.hyt.förs. (T)                                    | 1895 00      | 1895 00                                                        | NORGE (NO)             | T     |

The columns are:

- Efternamn: Last name
- Förnamn: First name(s)
- Födelsedat.: Birth date
- Födelseort: Birth place (usually Parish of birth)
- Utresort: Location moved from (usually farm name or street address)
- Utresförsamling: Parish moved from
- Flyttn.bevis: Date of certificate of moving
- Emigrat.dat: Date of emigration
- Destination

These spreadsheets can be searched by clicking on the looking-glass icon that says "Find & Select" on the top right of the screen.

#### Hallands Båtsmansregister

*Hallands Båtsmansregister* is an extract of information on 5,660 sailors from Hallands län. Dates range from about 1726 to the early 1900s. The information in this database is entirely in Swedish and there is not a convenient way to translate to English. This collection contains information on the rules and regulations for sailors, an example contract, information on the various types of sailors, a description of the sources used to create the database, as well as the actual database of extracted material on the sailors. The collection was published by the Hallands Genealogiska Förening.

The database homepage is below.

| 📸 Halland                    | s båtsmän - [Hallands båtsmän.BMR]                                                                                                    | - 0                                                                                                    | ×                                                                                  |
|------------------------------|----------------------------------------------------------------------------------------------------|----------------------------------------------------------------------------------------------------|------------------------------------------------------------------------------------|
| File E                       | dit View Insert Format Records Scripts Window Help                                                                                                    |                                                                                                    | - 8 ×                                                                              |
|                              | 6 <b>昭 尼   2   1   1   1   1   2   1   2   1   2  </b> 1   2   1   2   1   2   1   2   1   2   1   2   1   2   1   2   1   2   1   2   1   2   1   2   1   2   1   2   1   2   1   2   1   2   1   2   1   2   1   2   1   2   1   2   1   2   1   2   1   2   1   2   1   2   1   2   1   2   1   2   1   2   1   2   1   2   1   2   1   2   1   2   1   2   1   2   1   2   1   2   1   2   1   2   1   2   1   2   1   2   1   2   1   2   1   2   1   2   1   2   1   2   1   2   1   2   1   2   1   2   1   2   1   2   1   2   1   2   1   2   1   2   1   2   1   2   1   2   1   2   1   2   1   2   1   2   1   2   1   2   1   2   1   2   1   2   1   2   1   2   1   2   1   2   1   2   1   2   1   2   1   2   1   2   1   2   1   2   1   2   1   2   1   2   1   2   1   2   1   2   1   2   1   2   1   2   1   2   1   2   1   2   1   2   1   2   1   2   1   2   1   2   1   2   1   2   1   2   1   2   1   2   1   2   1   2   1   2   1   2   1   2   1   2   1   2   1   2   1   2   1   2   1   2   1   2   1   2   1   2   1   2   1   2   1   2   1   2   1   2   1   2   1   2   1   2   1   2   1   2   1   2   1   2   1   2   1   2   1   2   1   2   1   2   1   2   1   2   1   2   1   2   1   2   1   2   1   2   1   2   1   2   1   2   1   2   1   2   1   2   1   2   1   2   1   2   1   2   1   2   1   2   1   2   1   2   1   2   1   2   1   2   1   2   1   2   1   2   1   2   1   2   1   2   1   2   1   2   1   2   1   2   1   2   1   2   1   2   1   2   1   2   1   2   1   2   1   2   1   2   1   2   1   2   1   2   1   2   1   2   1   2   1   2   1   2   1   2   1   2   1   2   1   2   1   2   1   2   1   2   1   2   1   2   1   2   1   2   1   2   1   2   1   2   1   2   1   2   1   2   1   2   1   2   1   2   1   2   1   2   1   2   1   2   1   2   1   2   1   2   1   2   1   2   1   2   1   2   1   2   1   2   1   2   1   1 |                                                                                                    |                                                                                    |
| Startsida 🗸                  | 🦉 Hallands Båtsmansregister                                                                                                    |                                                                                                    |                                                                                    |
| Records:<br>5660<br>Unsorted | <ul> <li>Hallands Båtsmansregister</li> <li>På denna CD finns alla i rullorna dokumenterade rotebåtsmän i Halland från 1726 till 1909, cirka 5000 båtsmän. Många personer har genom åren arbetat med Hallands båtsmansregister, Sperling Bengtsson, Birgitta Wiman, Kerstin Jörsell med flera. Denna CD-skiva är resultatet at Lars J. A. Larssons och Bo Anderssons arbete. De har sett till att alla bevarade rullor för Hallands rotebåtsmän gåtts igenom och lagts in i båtsmansregistret.</li> <li>För Norra Kompaniet finns genomgående citat ur rullorna. Om det står betyder det att uppgifter som inte rör båtsmannen ifråga har utelämnats, eller att det redan har sagts i en tidigare rulla.</li> <li>För åren 1745, 1774 och 1781 finns under "Rote" antecknat samtliga mantalsgårdar, för 1781 också namnet gården fick 1645 då Halland blev svenskt.</li> <li>För Södra Kompaniet finns inga citat från rullorna, däremot är uppgifterna från rullorna i stor usträckning kompletterade med uppgifter ur kyrkoböckerna för att namnge hustru och barn.</li> <li>Ytterligare information om båtsmän i Halland finns på Hallandsrötter http://www.genealogi.se/halland/under rubriken Båtsmän.</li> <li>Rättningar och kompletteringar kan skickas via mail till hgf@halland genealogi.se Dessa kommer att publiceras på Hallands: Genealogiska Förenings hemsida på adressen http://www.genealogi.se/halland/cd/botsman_ratt.htm</li> </ul>                                                                                                    | Sökformulär<br>Startsida<br>Källor, kommentarer<br>Indelningsverket<br>Andra Båtsmän<br>Rotebok<br>Båtsmanskontrakt<br>Avsluta | Search<br>Homepage<br>Sources<br>Sailor System<br>Types of Sailors<br>Sailor Rules |
|                              |                                                                                                    |                                                                                                    |                                                                                    |
| 100                          | Browse 👻 <                                                                                                    |                                                                                                    | ¥<br>}                                                                             |
| For Help, pre                | ss F1                                                                                                    | NUM                                                                                                    |                                                                                    |

Each of the selections are translated, most people will probably be most interested in the databases search functionality entitled "Sökformulär."

| B Hallands båtsmän - [Hallands båtsmän.BMR]<br>B File Edit View Insert Format Requests Scripts Window Help<br>B ♥ ↓ & B ■ ■ ↓ □ □ □ □ □ ● ■ ■                                                                                                    | - C X                                                                                                    |
|----------------------------------------------------------------------------------------------------|----------------------------------------------------------------------------------------------------|
| Sökform.       Willitära uppgifter         Hallands Båtsmansregister       Wife's last name         Personuppgifter       First Name         Imit       First Name         Imit       First Name         Imit       First Name         Imit       First Name         Imit       First Name         Imit       First Name         Imit       First Name         First Name       First Name         Imit       First Name         Imit       First Name         Imit       First Name         Imit       First Name         Imit       First Name         Imit       First Name         Imit       First Name         Imit       First Name         Imit       First Name         Imit       First Name         Imit       First Name         Imitiara uppgifter       Military Information         Rote_Nr Rote       Sooken         Imit       Sooken | Utför sökning<br>Rensa<br>Visa alla poster<br>Tabell<br>Startsida<br>Källor, kommentarer<br>Indelningsverket<br>Andra Båtsmän<br>Rotebok |
| Enlisted Discharged     Övriga uppgifter     Noteringar     Barn   Children     Notes                                                                                                    | Båtsmanskontrakt         Avsluta         Aktnummer         Torpnummer         Forskare         Källor                                    |
| Första Föregående Nästa Sista<br>Första Föregående Nästa Sista<br>Gå till post nr<br>Hallands Genealogiska Förening och Landsarkivet i Lund<br>100 Find V                                                                                                    |                                                                                                    |

When the search box first open, it may contain information already. You can clear this information by selecting the button "Rensa." The search box contains a number of options you can fill out: you put in as little or as much information as you desire. An asterisk "\*" can be used as a wildcard for part of a word or date. Dates are in the form of YYYY-MM-DD, as in 1729-12-28 for someone born 28 December 1729. You can include just a year; a year and month; or year, month, and day. And when you select "Utför sökning" and it will return all the possible options, one at a time. You use the arrows at the bottom of the page to

move from one match to the next. Or select the button "Tabell" to see all the search results in a table form. This is often easier to identify your particular research subject.

## **Rotemannen (Stockholm) Records**

*Rotemannen, 3* is a database and collection of images of all of the residence records covering Stockholm from 1878 to 1926, Brännkyrka from 1913 to 1926, and Bromma from 1916 to 1926. Roteman records were created for the Stockholm area, in place of the household examination records which cover the rest of the country. Household examination records were too difficult to keep in a major metropolis like Stockholm. Roteman records are used in generally the same way as the household examination records and they are essential for tracing family in the Stockholm area.

This collection also contains a number of maps and articles about various locations, schools, companies, and much more. This database and all the accompanying documents are in Swedish.

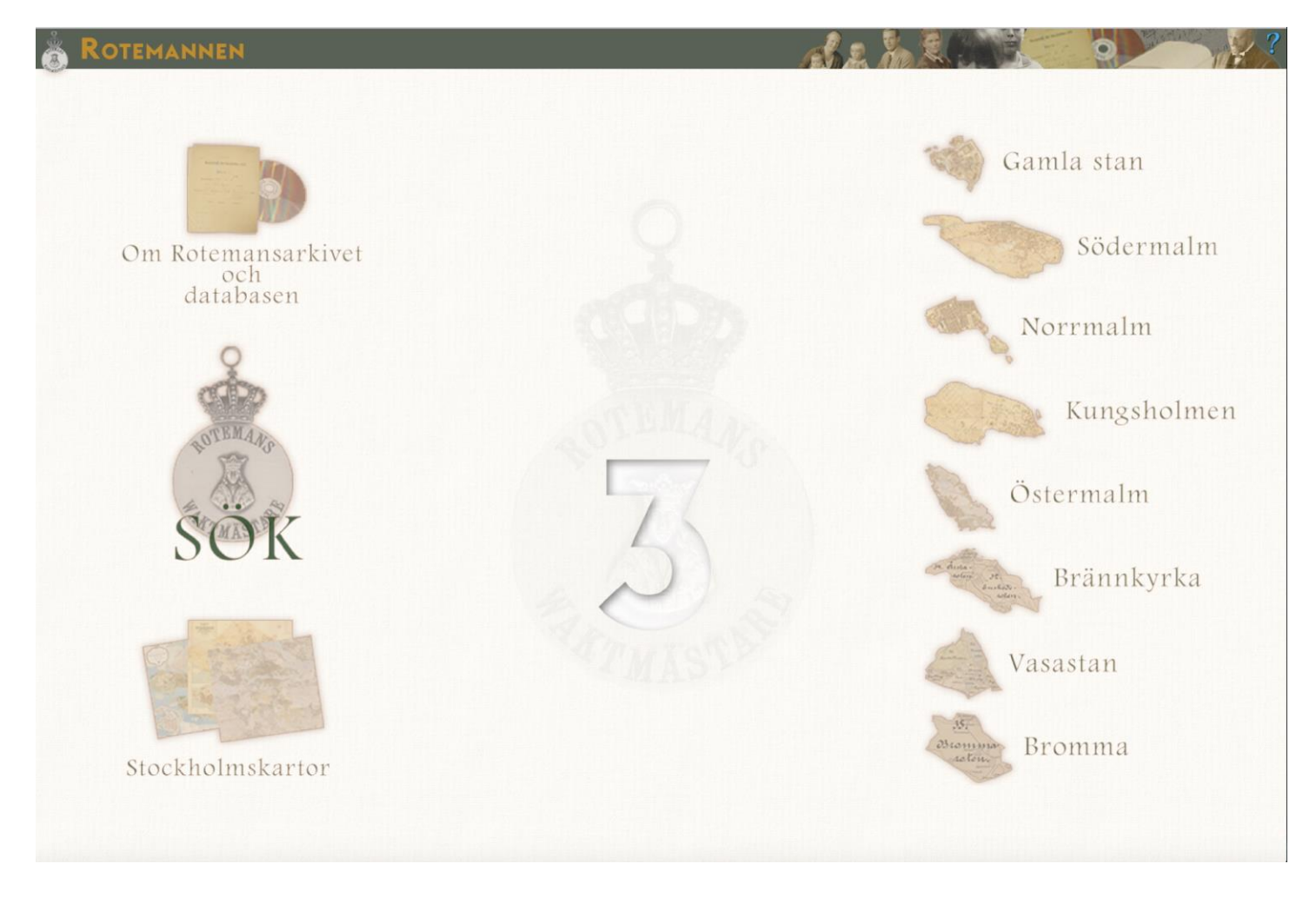

On the right side of the screen above are buttons for the various districts in Stockholm, and when they are clicked on will bring up a list of available articles (in Swedish) on such things as parishes, schools, hospitals, and other organizations in that district. These articles can contain maps and photos and can be very helpful in background information on the areas where your ancestors may have lived.

On the left side of the screen are three buttons. The top one "Om Rotemansarkivet och databasen" takes you to a number of articles on the origin and details of the Rotemannen database. The bottom button "Stockholmskartor" takes you to a list of maps of Stockholm from this period. Th middle button "Sök" opens the search screen for finding your ancestors in the database. Opens the Database Screen where you select the "Sök" button at the lower left corner to open it.

| ● ○ □ Da                                                                                                    | atabasen Rotemannen, sök                                                                                                    |                                              |                                             |                                            |                           |
|----------------------------------------------------------------------------------------------------|----------------------------------------------------------------------------------------------------|----------------------------------------------|---------------------------------------------|--------------------------------------------|---------------------------|
| Sök<br>Last name<br>Efternamn<br>Birth date<br>Födelsedatum<br>Birth place<br>Födelseort<br>Län<br>Församling<br>Övriga | First<br>Förnamn<br>IIII<br>Unmarried Divorced<br>Ocift Pränskild<br>Married Widow(er)<br>Gift Ankalänkling<br>Occupation/title<br>Yrke/titel | Head of Hous<br>Hushāllsför<br>Child<br>Barn | ehold<br>reständare<br>Employee<br>Anställd | Spouse/Pa<br>Hustru(s<br>Lodger<br>Inneboe | ?<br>Itter<br>ambo<br>nde |
|                                                                                                    |                                                                                                    | Country                                      | Darich                                      | Other                                      |                           |
| Moving in date Moving in from                                                                                           |                                                                                                    | Län                                          | Färsenling                                  | Örnim                                      |                           |
| Inflyttningsdatum Flyttar in från                                                                                       |                                                                                                    | Lan                                          | Forsanting                                  |                                            | ===                       |
| Maying out data                                                                                                    |                                                                                                    | County                                       | Parish                                      | Other                                      |                           |
| Influttningsdatum Fluttar ut till                                                                                       |                                                                                                    | Län                                          | Församling                                  | Övriga                                     |                           |
|                                                                                                    |                                                                                                    |                                              |                                             |                                            |                           |
| Residence Year Lives according to Register                                                                              |                                                                                                    | Parish                                       | Property                                    | Street                                     |                           |
| Boendeår Bor enligt häfte                                                                                               |                                                                                                    | Församling                                   | Fastighet                                   | Gata                                       |                           |
| Free search, all places (even non-standardized)<br>Fri sökning, alla platser (även ostandardiserade)                    |                                                                                                    |                                              |                                             |                                            |                           |
| Head of Household                                                                                                    | Church notes                                                                                                    | Free search in                               | n all notes                                 | 75.95                                      |                           |
| Special notes <i>Hushållsföreståndare</i>                                                                               | Kyrkoanteckning                                                                                                    | Fri sökning                                  | i alla ante                                 | ckningar                                   |                           |
| Särskilda anteckningar Marriage date<br>(endast för vissa rotar) Civilständsdatum Socia<br>Soci                         | I note Criminal record                                                                                                    | Sc<br>Lining Sc                              | hool N                                      | lationality<br>Jationalitet                |                           |
| Record informationRoteHäftesnummerBokföringsuppgifter                                                                   | Häftets littera Post-ID i da                                                                                                    | tabasen                                      |                                             |                                            |                           |
| SÖK!                                                                                                    |                                                                                                    |                                              |                                             |                                            |                           |

A few things to note about this search screen. It searches for what you enter, it does not do fuzzy searches. If you search for Carlson, it will only bring up Carlson, not Carlsson, Carlsdotter, Karlson, Karlsson, or any other variation. So put in as little information as possible, if you are looking for Anna Carlsson you may want to do multiple searches with and "Carls" and "Karls" in the "Last Name" fields, along with any other information you know. You must use the å, ä, and ö characters, if appropriate. Again, it only searches for what you enter.

Dates are entered YYYYMMDD, so for someone born 5 February 1861, enter 18610201 in the "Birth date" You can also enter just the year YYYY, or year and month YYYYMM.

No field is required and not all fields are used for every transcribed record, so it is always best to start off with fewer search criteria, and add more to narrow the results if necessary. Frequently, the name and birthdate are sufficient to find your subject.

If we are looking for someone named Sophia Maria Victoria Bernadotte who was born 7 August 1862. We might use her full last name "Bernadotte" and just the two letters of her first name "So" and her year of birth "1862". With this we get the following results.

|                                                                                                    |                                                                                                    | Databasen                                                                                                    | Rotemannen                                                                                                    |       |
|----------------------------------------------------------------------------------------------------|----------------------------------------------------------------------------------------------------|----------------------------------------------------------------------------------------------------|----------------------------------------------------------------------------------------------------|-------|
| ð Databasen Rotemannen<br>or<br>ó valda                                                                                                    | dna efter :<br>Namn Född                                                                                                    | Källa 📋                                                                                                    |                                                                                                    | 7     |
| Bernadotte, Sofia Maria Viktoria<br>Bernadotte, Sofia Maria Viktoria<br>Bernadotte, Sophia Maria Viktoria<br>Bernadotte, Sophie Maria Victoria<br>Bernadotte, Sophie Maria Victoria<br>Bernadotte, Sophie Maria Viktoria                                                                                                    | 7/8 1862<br>7/8 1862<br>7/8 1862<br>7/8 1862<br>7/8 1862<br>7/8 1862<br>7/8 1862                                                          | 1881-(1882)<br>1881-(1909)<br>(1882)-(1893)<br>1881-(1925)<br>1881-(1926)<br>1881-(1917)                                                                                            | 000010000170       1 av 6         Bernadotte, Sofia Maria Viktoria         Kronprinsessa         f. 7/8 1862 (Tyskland,Baden-Württemberg)         Gift, sammanboende med HF, utan barn         Kungliga Slottet         Rote 1 (Storkyrkoroten), Sankt Nikolai (litt. A 1-1)         In 15/11 1881 från Tyskland (utlandet)         Ut (1882) (kvarstående)         Övriga uppgifter:         Ej vaccinerad         Inflyttningsdatum i flyttningslängd: 15/11 1881         Sida i infllängd/fbok: 146         Kyrkoskrivningsuppgift:         Hofförsaml |       |
| Hushåll för Bernadotte, Sofia Maria Viktoria (häfte 1)<br>Bernadotte, Oscar Fredric<br>Bernadotte, Sophia Vilhelmina Mariana Henrietta<br>Bernadotte, Oskar Gustaf Adolph<br>Bernadotte, Oscar Carl August<br>Bernadotte, Oscar Carl Vilhelm<br>Bernadotte, Eugen Napoleon Nicolaus<br>Theresia Amalia Carolina Josephina Antoinetta<br>Bernadotte, Charlotta Eugenia Augusta Amalia Albertin<br>Ek, Karolina Sofia<br>Bernadotte, Oscar Gustaf Adolf<br>Bernadotte, Sofia Maria Viktoria | 21/1 1829<br>9/7 1836<br>16/6 1858<br>15/11 1859<br>27/2 1861<br>1/8 1865<br>21/12 1836<br>24/4 1830<br>6/8 1849<br>16/6 1858<br>7/8 1862 | (1878)-(1882)<br>(1878)-(1882)<br>(1878)-(1882)<br>(1878)-(1882)<br>(1878)-(1882)<br>(1878)-(1882)<br>(1878)-(1882)<br>(1878)-(1882)<br>1878-(1882)<br>(1878)-(1882)<br>1881-(1882) | Alternativa uppgifter:<br>Titel: Sveriges kronprinsessa<br>Födelseort: Baden Tyskland<br>Inflyttningsdatum: 1881<br>Kalla:<br>Rote 1, häfte 1 (1878-1882), sida 0, rad 17<br>Överståthållarämbetet, Skatteverket: Rotemännens arkiv (SE/SSA/0032/03/01), Did                                                                                                    | 2     |
| SÖK SRENSA 6 SKRIV                                                                                                    |                                                                                                    |                                                                                                    | ■ 1885 1917-<br>1934 1930 <b>\$</b> SIDA <b>\$</b> HÄFTE                                                                                                    | KÄLL/ |

The upper left side has 6 results for this name. You will note that both her names Sofia/Sophia and Victoria/Viktoria are spelled variously over time, and this despite she is the Crown Princess and later Queen of Sweden. So do not be surprised if your ancestors' names are not spelled the same all the time. In the frame the lower left side, she is shown in the context of the other persons in the household. The right side includes detailed information on her, where and when she was born, moved to this location, etc. If you click on the "Källa" button in the lower right corner, it will open an image of the original document where this information comes from. The buttons with the dates on the bottom will open a map showing the location where this residence is. The "Sida" button will show you all the persons listed on this page and "Häfte" will show you all persons listed in the register.

The information can be saved to a PDF or printed out using the "Skriv Ut" button or the button with an image of a printer.

#### Swedish Census-Equivalent Records

Sweden did not have true census enumerations like we think of in the United States. But there are records that are largely equivalent-household examination records and tax records-and over time some have been extracted at five or ten-year periods. These extractions are called befolkning (census) records. In addition, the household examination records have been indexed from 1800 to 1947. Some of these records are available at ArkivDigital, some are available online at the Swedish National Archives, and now the more recent records are available as searchable databases on this computer.

The computer in the Minnesota Genealogy Center has databases of the census-equivalent records for the years 1970, 1980, 1990, and 2000. These records are unlikely to help you find your ancestors but they can certainly be used to help find living relatives in Sweden.

The following is a list of where you can find all the various census-equivalent records.

| Household Examination Books 1800-1947 | ArkivDigital                   |
|---------------------------------------|--------------------------------|
| 1860 Census                           | Swedish National Archives      |
| 1870 Census                           | Swedish National Archives      |
| 1880 Census                           | Swedish National Archives      |
| 1890 Census                           | Swedish National Archives      |
| 1900 Census                           | Swedish National Archives      |
| 1910 Census                           | Swedish National Archives      |
| 1930 Census                           | Swedish National Archives      |
| 1940 Census                           | ArkivDigital                   |
| 1945 Stockholm Census                 | ArkivDigital                   |
| 1950 Census                           | ArkivDigital                   |
| 1960 Census                           | ArkivDigital                   |
| 1970 Census                           | This Computer and ArkivDigital |
| 1975 Census                           | ArkivDigital                   |
| 1980 Census                           | This Computer and ArkivDigital |
| 1985 Census                           | ArkivDigital                   |
| 1990 Census                           | This Computer and ArkivDigital |
| 2000 Census                           | This Computer                  |

The Swedish National Archives is free to use and has several transcribed databases and many digitized images of historical records of interest to genealogists. Specifically in this case, the census records can be found at <u>https://sok.riksarkivet.se/folkrakningar</u>.

ArkivDigital is a subscription database with millions of digitized historical records of genealogical interest, as well as several important transcribed databases. Specifically in this case it includes the index of available household examination records from 1800 through 1947. With a link to an image of the original record. This index can be found under "Index Search" and select "BiS (Population of Sweden) 1800-1947" from the Index Source. In addition, ArkivDigital includes indexes of the census records from 1940, 1950, 1960, 1970, 1975, 1980, 1985 for all of Sweden and 1945 for the City of Stockholm. ArkivDigital is available by subscription at home or on MGC Computers.

The 1970, 1980, 1990, and 2000 census records extracts of the original records. Original records are not available, so you must rely on the extracts alone. The information is mostly the same across the

databases, as it provides the name, address, and birth information. Later records provide information on marital status. All four databases allow you to identify people at the same address. These are often family members. Also, all four databases allow you to identify people in the same property, like others living in the same apartment building. It is possible that some of these may also be family members but it is more likely they are just neighbors.

A few things to note about the search screen. It searches for what you enter, it does not do fuzzy searches. If you search for Carlson it will only bring up Carlson, not Carlsson, Carlsdotter, Karlson, Karlsson, or any other variation, so put in as little information as possible. In the example below we will be searching in the four recent databases, 1970-2000, for Louise Marianne Eriksson born 4 December 1939. We will only enter "Eri" in the "Last name" field and "Lo" in the "First name" field, along with her birth date. Dates are entered YYYYMMDD, so in Louise Marianne's case enter 19391204 in the "Birth date" You can also enter just the year YYYY, or year and month YYYYMM. You must use the å, ä, and ö characters, if appropriate. Again, it only searches for what you enter.

No field is required and not all fields are used for every transcribed record, so it is always best to start off with fewer search criteria, and add more to narrow the results if necessary. Frequently, the name and birthdate are sufficient to find your subject.

The following shows the search (Sök) screen and results screens for each of the databases.

#### Sweden 1970 Census

The 1970 Census database search is below. You can search on last and first name, birth date, birth place, residence (either county, municipality, parish, or district), and address. You enter as much information as you want and press the "Sök" (Search) button at the bottom of the frame.

| SÖK ØRENSA                                             | ?    |
|--------------------------------------------------------|------|
|                                                        | 1000 |
| Last name                                              |      |
|                                                        |      |
| First name Some names All names Only in the same order |      |
| Förnamn Något/några Samtliga Endast i denna ordning    |      |
| Pirth data                                             |      |
|                                                        |      |
| Födelsedatum                                           |      |
| Birth place (normalized)                               |      |
| Födelseort (normaliserad) Län Församling Landskap      |      |
| Residence County Municipality Parish District          |      |
| Boendeort Län Kommun Församling Landskap               |      |
| Address (only the first five letters are matched       |      |
| Adress (endast de fem första tecknen matchas)          |      |
|                                                        |      |
|                                                        |      |
|                                                        |      |
| SOK                                                    |      |

Our search for Louise Marianne Eriksson with a birth date of 19391204 returned the following. If we click on the "Samma address" button at the bottom we will get a list of other people living at this address. Any of this information can be saved or printed out using the "Skriv Ut" button at the bottom or the icon of a printer in the upper right corner.

| Sveriges     Sveriges     Sveriges     Slöktforskarförbund | - • × kning 1970 ?                                                                                                    |
|------------------------------------------------------------|----------------------------------------------------------------------------------------------------|
| 1 valda<br>Eriksson, Louise Marianne<br>1939-12-04         | 1939-12-04<br>Eriksson, Louise Marianne<br>Ringen 2<br>781 00 Borlänge<br>Kyrkoboktörd i Borlänge kbfd (Borlänge kn, Kopparbergs län,<br>Dalarna), distrikt 03, fastighet 58626. Mantalsskriven på samma<br>ort.<br>Född 4/12 1939 i Örnsköldsvik (Västernorrlands län,<br>Angermanland).<br>Kalla: Mtl Kopparbergs län 1971 |
| Search Print 1970 Census<br>About                          | Same Same<br>Address Property Area Close                                                                                                    |
| SÖK 🍪 SKRIV                                                | Samma Samma Samma område                                                                                                    |

#### Sweden 1980 Census

| Some names PRENSA   fternamn Image: Some names   inst name Some names   Nagot några Samtiga   Inth date Image: Some names   Some names Only in the same order   Somanna Nagot några   inth date Image: Some names   Some names Only in the same order   Somanna Nagot några   inth date Image: Some names   Some names Only in the same order   Somanna Forsamling   Inth date Image: Some names   Some names County   Parish District   Some names County   Inth late Image: Some names   Some names County   Porsamling Landskap   Residence County   Lan Kommun   Forsamling Landskap      ddress (only the first ten letters are matched   daress (endast de tto forsta tecknen matchas)      SöK SöK Sök Sök Soverges Soverges                                                                                                    |
|----------------------------------------------------------------------------------------------------|
| Size   Prensami   first name   Some names   All names   Only in the same order   First name   Nagorinágra   Samtiga   Endast i denna ordning     inth date   Codelseodrum   inth place (normalized)   Lán   Forsaming   Lan   Forsaming   Lan   Residence   County   Municipality   Parish   District   oendeort   Lán   Kommun   Forsamling   Landskap     el     Residence   County   Municipality   Parish   District   inth place (normalized)   Lán   Kommun   Forsamling   Landskap     Image: Sold (order the first ten letters are matched)   datess (only the first ten letters are matched)   datest (endast de tto första tecknen matchas)      SöK SöK Sök Sök Sök Soise Mariane 1939-12-04 Fridesen Jonise Mariane Visiti                                                                                                    |
| Some names All names   firmann Some names   irst name Some names   Nagotinkgra Samtliga   Dily in the same order   Somann   Nagotinkgra   Some names   All names   Only in the same order   Somann   Nagotinkgra   Some names   All names   Some names   All names   Some names   Some names   All names   Soldelsedatum   irth place (normalized)   Lan   Forsamling   Lan   Forsamling   Landskap         Residence County Municipality Parish District oendeort Lan Kommun Forsamling Landskap      Residence County Municipality Parish District oendeort Lan Kommun Forsamling Landskap     Residence County Municipality Parish District oendeort Lan Kommun Forsamling Landskap Residence County Municipality Parish District oendeort Lan Kommun Forsamling Landskap Residence County Municipality Parish District oendeort Lan Kommun Forsamling Landskap Residence County Municipality Parish District oendeort Lan Kommun Forsamling Landskap Residence County Municipality Parish District oendeort Lan Kommun Kommun Forsamling Landskap Residence County Aline S                                                                                                    |
| Some names All names   Irst name Some names   Nagot nagra Samtiga   Endast I denna ordning     irth date   Odelsedatum   irth place (normalized)   County   Parish   District   irth place (normalized)   County   Municipality   Parish   District   irth place (normalized)   County   Municipality   Parish   District   irth place (normalized)   Lan   Forsamling   Landskap      Address (only the first ten letters are matched) datess (endast de tio första tecknen matchas)  roperty (only the first ten letters are matched) astighet (endast de tio första tecknen matchas)  SÖK SöK  Sök Sok Silaktjonskarforbund Silaktjonskarforbund Silaktjonskarforbund Silaktionskarforbund Silaktionskarforbund                                                                                                    |
| Some names All names   Only in the same order   Nagot nages   Samtliga   Endast I denna ordning     inth date   Todelsedatum   inth place (normalized)   County   Parish   District   inth place (normalized)   County   Parish   District   inth place (normalized)   County   Parish   District   inth place (normalized)   Lin   Forsamling   Lan   Kesidence   County   Municipality   Parish   District   oendeort   Lin   Kommun   Forsamling   Lan   Kesidence   County   Municipality   Parish   District   oendeort   Lin   Kommun   Forsamling   Lan   Kommun   Forsamling   Lan   Kommun   Forsamling   Lan   Kommun   Forsamling   Lan   Kommun   Forsamling   Lan   Kommun   Forsamling   Lan   Kommun   Forsamling   Lan   Kommun   Forsamling   Lan   Kommun   Forsamling   Lan   Kommun   Forsamling                                                                                                    |
| Instrane Något några Samtliga Endast i denna ordning   irth date   Vödelseodatum      irth place (normalized)     County Parish        irth place (normalized)     Län        Forsamling     Län        Residence   County   Municipality   Parish   District   oendeort   Län   Kommun   Forsamling   Landskap                                         inth place (normalized)   Län   Kommun   Forsamling   Lan   Kommun   Forsamling   Lan   Kommun   Forsamling   Lan   Kommun   Forsamling   Lan    Kommun   Forsamling   Lan   Kommun   Forsamling   Lan   Kommun   Forsamling   Lan   Kommun   Forsamling   Lan   Kommun   Forsamling   Lan   Kommun   Forsamling    Lan   <                                                                                                    |
| inth date   irith date   irith date   irith date   irith place (normalized)   Lan   Forsamling   Lan   Forsamling   Landskap     If in Kommun   Forsamling   Landskap     If in Kommun   Forsamling   Landskap     If in Kommun   Forsamling   Landskap     If in Kommun   Forsamling   Landskap     If in Kommun   Forsamling   Landskap     If in Kommun   Forsamling   Landskap     If in Kommun   Forsamling   Landskap     If in Kommun   Forsamling   Landskap     If in Kommun     Forsamling     Landskap     If in Kommun     Forsamling     Landskap     If in Kommun     Forsamling     Landskap     If in Kommun     Forsamling     Landskap     If in Kommun     Forsamling     Landskap     If in Kommun     Forsamling     Landskap     If in Kommun     If in Kommun     If in Kommun     <                                                                                                    |
| irth date   irth date   irth date   irth place (normalized)   Län   Forsamling   Landskap     Residence   County   Municipality   Parish   District   inth place (normaliserad)     Län   Forsamling   Landskap     Residence   County   Municipality   Parish   District   Län   Kommun   Församling   Landskap     ddress (only the first ten letters are matched   daress (endast de tio första tecknen matchas)                  * SöK           * SöK        * Sok        * Sök              * Sök <b>Sök Sokitionstatecknen matchasitecknen matchasitecknen matchasitecknen mat</b>                                                                                                    |
| Södelsedatum     irth place (normalized)     Län   Forsamling   Landskap     Residence   County   Municipality   Parish   District     Residence   County   Municipality   Parish   District     Residence   County   Municipality   Parish   District     Residence   Län   Kommun   Församling   Landskap     ddress (only the first ten letters are matched)   daress (endast de tio första tecknen matchas)               roperty (only the first ten letters are matched)   asstighet (endast de tio första tecknen matchas)                                                 Sök <b>**</b> Sök <b>**</b> Soktions Jouse Marianne <b>**</b> Sidetforskarderbund <b>**</b> Sidetforskarderbund <b>**</b> Sidetforskarderbund <b>**</b> Sidetforskarderbund <b>**</b> Sidetforskarderbund <b>**</b> Sidetforskarderbund <b>**</b> Sidetforskarderbund <b>**</b> Sidetforskarderbund <b>**</b> Sidetforskarderbund <b>**</b> Sidetforskarderbund                                                                                                    |
| irth place (normalized)   County   Län   Församling   Landskap     Residence   County   Municipality   Parish   District   oendeort   Län   Kommun   Församling   Landskap     ddress (only the first ten letters are matched)   ddress (endast de tio första tecknen matchas)   roperty (only the first ten letters are matched)   astighet (endast de tio första tecknen matchas)   SÖK   * Sveriges befolkning 1980 <b>-</b> _ × Siaktforskarforbund   Valda   Valda   Plasson, Louise Marianne                                                                                                    |
| In the proce (normalizerad) Lán   Församling Landskap     Residence County   Ounicipality Parish   District   oendeort Län   Kommun Församling   Landskap     ddress (only the first ten letters are matched   ddress (endast de tio första tecknen matchas)   roperty (only the first ten letters are matched   astighet (endast de tio första tecknen matchas)   SÖK   * Sveriges befolkning 1980   - • ×   Söriges   * Sveriges   * Sveriges   *                                                                                                    |
| Residence   County   Län   Kommun   Församling   Landskap   ddress (only the first ten letters are matched dress (endast de tio första tecknen matchas) roperty (only the first ten letters are matched astighet (endast de tio första tecknen matchas) SÖK SÖK SöK SöK Sveriges SöK Verliges befolkning 1980 — — — × Sidktforskarforbund Verliges befolkning 1980 — — — × Sidktforskarforbund Verliges Marianne 1939-12-04 Firksson, Louise Marianne Cit. Visiti                                                                                                    |
| Residence   County   Län   Kommun   Församling   Landskap                                                                                                    |
| Residence Län Kommun Församling Landskap<br>ddress (only the first ten letters are matched<br>dress (endast de tio första tecknen matchas)<br>roperty (only the first ten letters are matched<br>iastighet (endast de tio första tecknen matchas)<br>SÖK<br>SöK<br>Sveriges befolkning 1980 – – – ×<br>Sveriges befolkning 1980 – – – ×<br>Sveriges befolk befolk befo                                                                                                    |
| oendeort Län Kommun Församling Landskap   ddress (only the first ten letters are matched dress (endast de tio första tecknen matchas) roperty (only the first ten letters are matched castighet (endast de tio första tecknen matchas) SöK SöK SöK Sveriges befolkning 1980 × Sveriges befolkning 1980 × Sveriges Sikkforskarforbund Sveriges Marianne 1939-12-04 Eriksson, Louise Marianne Citter, Vir, tite                                                                                                    |
| ddress (only the first ten letters are matched<br>dress (endast de tio första tecknen matchas)<br>roperty (only the first ten letters are matched<br>astighet (endast de tio första tecknen matchas)<br>SÖK<br>SöK<br>Sveriges befolkning 1980 – – – – ×<br>Sveriges befolkning 1980 – – – ×<br>Sveriges befolkning 1980 – – – – ×<br>Sveriges befolkning 1980 – – – – ×<br>Sveriges befolkning 1980 – – – – ×<br>Sveriges                                                                                                    |
| ddress (only the first ten letters are matched<br>dress (endast de tio första tecknen matchas)<br>roperty (only the first ten letters are matched<br>astighet (endast de tio första tecknen matchas)<br>SÖK<br>SÖK<br>SöK<br>Sveriges befolkning 1980 – – – ×<br>Sveriges<br>SVERIOES BEFOLKONNIO 1980<br>valda<br>nksson, Louise Marianne<br>OLL V. 11                                                                                                    |
| dress (endast de tio första tecknen matchas) roperty (only the first ten letters are matched fastighet (endast de tio första tecknen matchas) SÖK SÖK Sök Sveriges befolkning 1980 – – – × Sveriges SVERIGES BEFOLKONDO 1980 valda                                                                                                    |
| roperty (only the first ten letters are matched<br>astighet (endast de tio första tecknen matchas)<br>SÖK<br>Sveriges befolkning 1980 – – – ×<br>Sveriges befolkning 1980 – – – ×<br>Sveriges Staktforskarforbund<br>SVERIGES BEFOLKONDIG 1980<br>Valda<br>fiksson, Louise Marianne<br>Oli – Vin ti                                                                                                    |
| roperty (only the first ten letters are matched<br>astighet (endast de tio första tecknen matchas)<br>SÖK<br>SöK<br>Sveriges befolkning 1980 – – – ×<br>Sveriges befolkning 1980 – – – ×<br>Sveriges SVERIGES BEFOLKONDO 1980<br>valda<br>riksson, Louise Marianne<br>Oli – Vientia                                                                                                    |
| astighet (endast de tio forsta tecknen matchas) SÖK SÖK Sveriges befolkning 1980 × Sveriges Släktforskarforbund SVERIGES BEFOLKDING 1930 Valda iksson, Louise Marianne SUE 1939-12-04 Eriksson, Louise Marianne SUE UN 11                                                                                                    |
| Sök<br>Sveriges befolkning 1980 – – – ×<br>Sveriges<br>Släktforskarforbund<br>SVERIGES BEFOLKONING 1930<br>Valda<br>Micsson, Louise Marianne<br>Oli – 1939-12-04<br>Eriksson, Louise Marianne                                                                                                    |
| SÖK<br>Sveriges befolkning 1980 – – – ×<br>Sveriges<br>Slaktforskarforbund<br>SVERIGES BEFOLKONING 1980<br>Valda<br>Miksson, Louise Marianne<br>Oli Vin Li                                                                                                    |
| SÖK<br>* Sveriges befolkning 1980 – – – ×<br>* Sveriges<br>* Sveriges<br>* |
| Sveriges befolkning 1980 -  X Sveriges SVERIGES BEFOLIKINDIG 1980  valda  riksson, Louise Marianne  SVERIGES  1939-12-04  Friksson, Louise Marianne  SVERIGES  SVERIGES SVERIGES  SVERIGES SVERIGES                                                                                                    |
| sveriges befolkning 1980 – C ×<br>Sveriges<br>SVERIGES BEFOLKNING 1980<br>valda<br>riksson, Louise Marianne<br>Citta Vir. 11                                                                                                    |
| sveriges befolkning 1980 – C ×<br>Sveriges<br>Släktforskarförbund SVERIGES BEFOLKDING 1930<br>valda<br>riksson, Louise Marianne<br>Citta Viraiti                                                                                                    |
| valda<br>riksson, Louise Marianne<br>SVERIGES BEFOLKONING 1930<br>Valda<br>riksson, Louise Marianne<br>Cita Vir iti                                                                                                    |
| valda PRENSA<br>riksson, Louise Marianne 1939-12-04<br>Eriksson, Louise Marianne                                                                                                    |
| valda RENSA<br>riksson, Louise Marianne 1939-12-04 Riksson, Louise Marianne                                                                                                    |
| riksson, Louise Marianne 1939-12-04 X Ei @                                                                                                    |
| Eriksson, Louise Marianne                                                                                                    |
|                                                                                                    |
| (rachaga Vardenic                                                                                                    |
| 181 63 LIDINGÖ                                                                                                    |
|                                                                                                    |
| Mantalsskriven i Lidingo (Lidingo kn, Stockholms län, Uppland),<br>fastigheten Stapelbädden 3.                                                                                                    |
|                                                                                                    |
| Född 4/12 1939 i Ornsköldsvik (Västernorrlands län,<br>Ångermanland)                                                                                                    |
|                                                                                                    |
|                                                                                                    |
| Källa: Mtl Stockholm län 1981                                                                                                    |
| Källa: Mil Stockholm län 1981                                                                                                    |
| Källa: Mtl Stockholm län 1981                                                                                                    |
| Källa: Mil Stockholm län 1981                                                                                                    |
| Källa: Mil Stockholm län 1981                                                                                                    |
| Search Print 1980 Census                                                                                                    |
| Search Print 1980 Census<br>About Same Same<br>Close                                                                                                    |
| Search Print 1980 Census<br>About Same Same<br>Address Property Close                                                                                                    |

The Search results for the 1980 census for Louise Marianne Eriksson look very similar to the 1970 although she has a different address now. If we were to select the "Same Address" button on bottom, towards the middle, the following screen would open. Note that these people all live at the same address so they could very likely be family.

| Sveriges befolkning 1980<br>Sveriges<br>Släktforskarförbund                       | nges befolk                            | ×<br>NING 1980 ?                                                                                                    |
|-----------------------------------------------------------------------------------|----------------------------------------|----------------------------------------------------------------------------------------------------|
| 4 valda                                                                           | RENSA                                  | X 🖨 🕫                                                                                                    |
| Eriksson, Hans Peter                                                              | 1978-01-27                             | 1939-12-04                                                                                                    |
| Enksson, Louise Marianne<br>Eriksson, Micael E.son Olavi<br>Lundqvist, Hans Gotte | 1939-12-04<br>1969-01-08<br>1952-12-21 | Eriksson, Louise Marianne<br>Gåshaga, Värdshus<br>181 63 LIDINGÖ<br>Mantalsskriven i Lidingö (Lidingö kn, Stockholms län, Uppland),<br>fastigheten Stapelbädden 3.<br>Född 4/12 1939 i Örnsköldsvik (Västernorrlands län,<br>Ångermanland).<br> |
| SÖK 💰 SKRIV                                                                       | OM                                     | Samma<br>adress fastighet                                                                                                    |

| Sveriges befolkning 1990, sök                                                                                |    |
|----------------------------------------------------------------------------------------------------|----|
| Last name                                                                                                    | ?× |
| Efternamn                                                                                                    |    |
| First name<br>Some names All names Only in the same order<br>Förnamn Något/några Alla Endast i denna ordning |    |
|                                                                                                    |    |
| Birth date Marital Status change                                                                             |    |
| Födelsedatum Civilståndsändring                                                                              |    |
|                                                                                                    |    |
| Man Woman Unmarried Married Widow(er) Divoced                                                                |    |
| Man Kvinna Ogift Gift Änka/änkling Frånskild                                                                 |    |
| Birth place County Parish District                                                                           |    |
| Födelseort Län Församling Landskap                                                                           |    |
| County Municipality Parish District                                                                          |    |
| Residence                                                                                                    |    |
| Boendeort Län Kommun Församling Landskap                                                                     |    |
| Streat Address                                                                                               | E  |
| Street Address                                                                                               |    |
| Gatuadress                                                                                                   |    |
| Property                                                                                                    |    |
| Fastiahet                                                                                                    |    |
| 2 wingret                                                                                                    |    |
|                                                                                                    |    |
| Seov1                                                                                                    |    |
| JON:                                                                                                    |    |

The 1990 Census Search screen is rather similar to the 1970 and 1980 but it also includes an entry for Street Address. The same search for Louise Marianne Eriksson finds her, this time at yet another different address.

| 📌 Sveriges befolkning 1990                | – 🗆 X                                                                                                    |
|-------------------------------------------|----------------------------------------------------------------------------------------------------|
| SVERIGES BEFOLKNING                       | G 1990 Riksarkivet<br>SVAR - Svensk arkivinformation                                                                                                    |
| 1 valda<br>Eriksson, Louise Marianne 1939 | 1939-12-04       Image: Constraint of the second second seco |
| SÖK SKRIV SOM                             | SAMMA<br>ADRESS SAMMA<br>FASTIGHET                                                                                                    |

#### Sweden 2000 Census

| 👪 Sveriges befolkning 2000, sök                                                                                                    | × |
|----------------------------------------------------------------------------------------------------|---|
| Last name<br>Efternamn                                                                                                    | ? |
| First name     Some names     All names       Förnamn     Något/några     Alla         Endast i denna ordning                                                                                                    |   |
| Birth date     Marital Status change       Födelsedatum     Civilståndsändring                                                                                                    |   |
| Man       Woman       Unmarried       Married       Widow(er)       Divoced         Man       Kvinna       Ogift       Gift       Änka/änkling       Frånskild         Birth place       County       Parish       District |   |
| Fördelseort         Län         Församling         Landskap           County         Municipality         Parish         District           Residence         County         Municipality         Parish                    |   |
| Boendeort         Län         Kommun         Församling         Landskap           Street Address         Property                                                                                                    |   |
| Gatuadress Fastighet                                                                                                    |   |
| SÖK! ORENSA                                                                                                    |   |

The 2000 Census Search screen is rather similar to the previous years. The same search for Louise Marianne Eriksson finds her again.

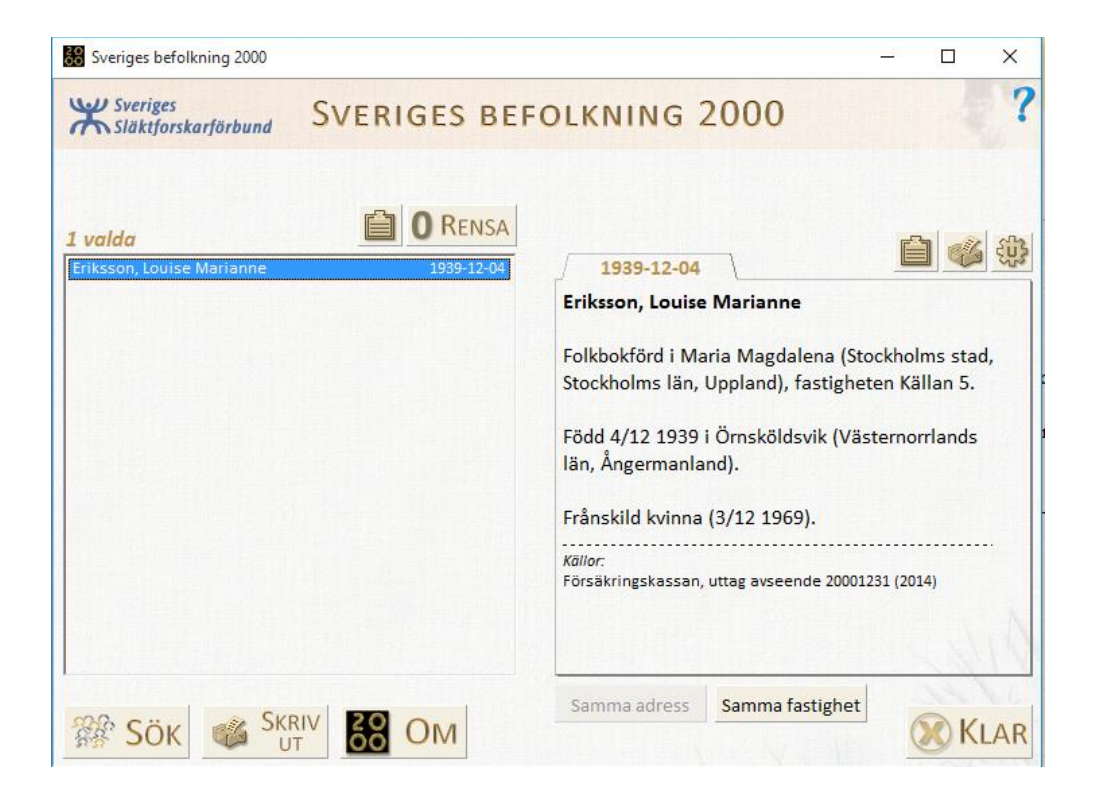

## Wallon Contracts (Vallonkontrakt 2)

While technically Walloons were individuals from the French-speaking, Wallonia region of Belgium, this collection includes employment contracts of Walloon, French, German, and Dutch immigrants to Sweden in the later part of the 1500s and early part of the 1600s. Sweden encouraged migration of these people to develop and support Sweden's burgeoning mining industry. Although about 20% of these people returned to their country of origin, many stayed and are now a part of many Swedes ancestry. This collection includes the employment contracts of several hundred employees. A single contract might cover one or multiple people like a father and son, or master and apprentices. The contract typically specifies the duration of the contract and pay, legal conditions, and listed witnesses. The contracts are in French, German, Dutch, and Swedish. And they have all been translated into Swedish.

When you first open the program the first page will be in Swedish. It can be translated into English by right-clicking the mouse and selecting Translate to English. Only the first page of this program can be translated in this manner. There is a lot of excellent general material on the history of the Walloons, their work and life, as well as on the factories where they worked on the links above and to the left and right of the logo. All of this information is in Swedish and you will need to translate it to English.

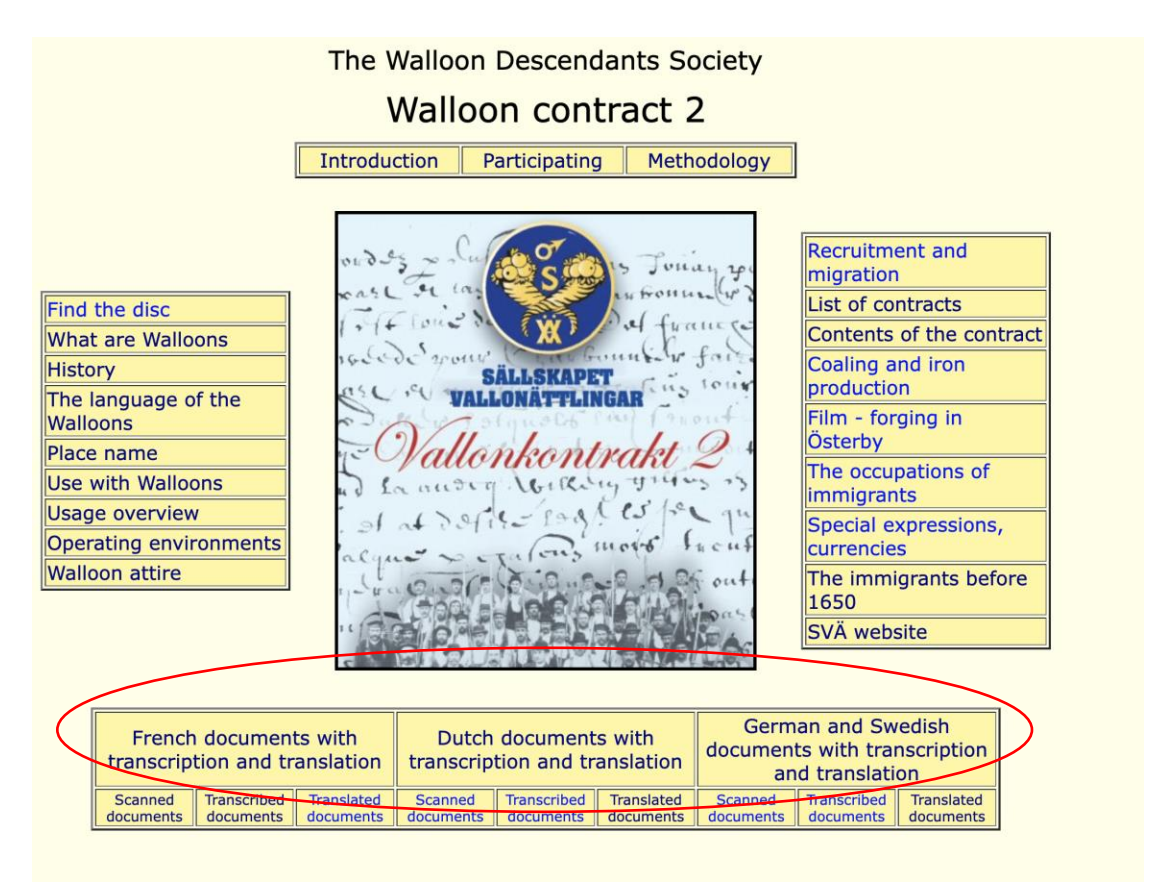

Clicking on the links at the bottom for French/Dutch/German and Swedish "documents with transcription and translation" you can find the images of the contracts with the transcription in the original language and a translation into Swedish. For example, if we click on "French documents with transcription and translation" the following page opens.

| Contract no       | Pictures                     | Type of<br>document | Year  | > The document refers to                                                                          | Transcription                           | Translation             | Comment                                                           |
|-------------------|------------------------------|---------------------|-------|---------------------------------------------------------------------------------------------------|-----------------------------------------|-------------------------|-------------------------------------------------------------------|
| 002               | 2-1, 2-2                     | Contract            | 1615  | Contract 1615 with Constant de Flot                                                               | The National Archives                   | Anna-Maria Lilljebjörn  |                                                                   |
| 002_1N            | 2-1N (bottom)                | Receipt             | 1619  | Receipt 1619-11-01 signed by Constant de Flot                                                     | Antoine Meissonnier                     | Lars Hansén             |                                                                   |
| 006-1             | 6-1U, 6-2                    | Contract            | 1616  | Contract 1616 with Jean Jouay, Jan and Henry Body and Michel Braham                               | The National Archives                   | Anna-Maria Lilljebjörn  | i                                                                 |
| 006-2             | 6-1N                         | Contract            | 1616  | Contract 1616 with Jan Le Jet, coal miner from Serc le Bage                                       | The National Archives                   | Anna-Maria Lilljebjörn  | i                                                                 |
| 011-1             | 11-1                         | Contract            | 1620  | Contract 1620 with Barthelemy Dotel, Gilles Chaperon, Jehan Godet                                 | Kjell Lindblom                          | Bo Appell               | 1                                                                 |
| 011-2             | 11-2V, 11-2H                 | Contract            | 1620  | Contract 1620 with Poncelet Bovin et al.                                                          | Kjell Lindblom                          | Paavojuha Klementjeff   | i                                                                 |
| 11-3              | 11-3                         | Contract            | 1620? | Contract (1620?) With Jan Lancereau                                                               | Kjell Lindblom                          | Robert Mattsson         | i                                                                 |
| 012               | 12-1, 2V, 2H                 | Contract            | 1620  | Contract 1620 with Jehan Istace, Piere Patte, Toussaint le Bert and Henri le Bert                 | The National Archives                   | Lars Hansén             |                                                                   |
| 013               | 13-1.2V, 2H                  | Contract            | ?     | Contract with Poncelet David, Martin Vuaron, Jehan Saive, Piere L'alleman                         | Kjell Lindblom                          | Lena or Kent Pettersson | 1                                                                 |
| 014               | 14-1.2                       | Contract            | 1620  | Contract 1620 with Jehan Pielart                                                                  | Kjell Lindblom                          | Robert Mattson          |                                                                   |
| 015               | 15-1.2                       | Contract            | 1620  | Contract with Samuel Guidoine and Jacque Prevost                                                  | Kjell Lindblom                          | Lars Hansén             | i                                                                 |
| 016               | 16-1                         | Contract            | 1620  | Contract with Guillaume Flament                                                                   | Kjell Lindblom                          | Lars Hansén             | i                                                                 |
| 017               | 17-1                         | Contract            | 1620  | Contract with Jan le Gros                                                                         | Kjell Lindblom                          | Lisbet Källström        | i                                                                 |
| 018_5             | 18-5                         | Contract            | 1620  | Contract 1 on 26 August 1620 with Goffin Henrot                                                   | Bertil Kjelldorff                       | Margaretha Kjelldorff   | From VA.00, 1, 1995.                                              |
| 018_4             | 18-4                         | Continuation        | 1626  | Continuation contract on November 3, 1626 with Goffin Henrot                                      | Transcription is currently missing      | Margareta Kjeliderff    | From VA no. 1, 1995. Written in German. Sto<br>in both languages. |
| 018_3             | 18-3                         | Mail                | 1629  | Letter 1629-07-25 from Goffin Henrot                                                              | Lars Hansén / Kjell Lindblom            | Lars Hansén             |                                                                   |
| 018_2             | 18-2                         | Mail                | 1629  | Letter 1629-07-25 to Goffin Henrot, who no longer wants to work in Sweden                         | Lars Hansén / Kjell Lindblom            | Lars Hansén             |                                                                   |
| 018_1             | 18-1                         | Mail                | 1630  | Letter 1630-08-20 from Jacques Henro                                                              | Landelle, Lefort (RA)                   | Lars Hansén             |                                                                   |
| 020_1-2-10-<br>11 | 20-1,2,10,11                 | Receipts            | 1620  | Receipt of payments to several workers                                                            | Marie Landelle, Guillemette Lefort (RA) | Lars Hansén             |                                                                   |
| 020_8             | 20-8H                        | Receipt             | 1628  | Receipt compensation to Aly La Hasse                                                              | Antoine Meissonnier                     | Lars Hansén             |                                                                   |
| 021_2             | 21-2                         | Accounting          | 1621  | 1621-07-11, accounts for Paul and Jehan Colart                                                    | Antoine Meissonnier                     | Lars Hansén             |                                                                   |
| 021_3             | 21-3                         | Payment             | ?     | xxxx-08-18, payment to Perette Husson, Anne Lesan and others                                      | Antoine Meissonnier                     | Lars Hansén             |                                                                   |
| 021_8             | 21-8                         | Payment             | 1621  | 1621-01-24, payment to Jeanne Ponce                                                               | Antoine Meissonnier                     | Lars Hansén             |                                                                   |
| 022               | 22-1, 2V, 2H, 3V, 3H, 4V, 4H | Contract            | 1621  | Contract with Estienne Paillardel and André Maillard                                              | Kjell Lindblom                          | Claes Gille             |                                                                   |
| 023               | 23-1, 2V, 2H, 3V, 3H, 4      | Contract            | 1621  | Contract with Iloi le Febure                                                                      | Kjell Lindblom                          | Claes Gille             |                                                                   |
| 024_1             | 24-1, 24-2                   | Contract            | 1634  | Contract with Jehanne Thiery                                                                      | Transcription is currently missing      | Bertil Kjelldorff       | From VA 1990 no. 1. Transcription is missing                      |
| 024_3             | 24-3, 4V, 4H, 5V, 5H, 6V, 6H | Contract            | 1621  | Contract with Pierre Cochois and Anthoine Durant                                                  | Kjell Lindblom                          | Kjell Lindblom          |                                                                   |
| 024 7             | 24-7                         | Contract            | 1630  | Contract between Laurent Gerard and Jean Cochois, Pierre Cochois and Jean<br>Colchay, coal miners | Kjell Lindblom                          | Lars Hansén             |                                                                   |
|                   |                              |                     |       |                                                                                                   |                                         |                         |                                                                   |
| 025               | 25-1                         | Contract            | 1621  | Gilles Chanchet, Estiemel Le Borgne (Estienne le Bargue), Gregoire Mahy                           | Kjell Lindblom                          | Carina Andersson        |                                                                   |

This page contains a list of all available contracts originally written in French. If I were researching Jan le Gros, for example, I could search for him on this page. I find that he is contract number 17, and if I click on that, the following page opens. We see an image of the actual contract, next the transcription of the French, and finally a translation into Swedish.

Confinite (12 for all and for the deal for the second of the second of t 17. Kontrakt med Jan le Gros 17. Kontrakt med Jan le Gros Bild 1 Bild 1 Inställde sig personligen Jan le Gros gjutare boende i Lamecourt Comparent personellement Jan le Gros fondeur de fer demourant a L'amecourt natif de Monblean terre de Benmon en Hainault {...}nel recognue s'estre louee från Montbéliard<sup>[2]</sup> i området Beaumont-sur-Oise<sup>[3]</sup> i Hainaut<sup>[4]</sup> känd som p(ou)r travailler de son estat en Suede un an durant qui commencera se compter god yrkesman och villig att nu arbeta i sitt yrke i Sverige under en tid av ett år du jour au datto quil sera arrive en ce paje de Suede et finiraj a pareil jour ladite Tiden börjar räknas från den dag han anländer till Sverige och slutar samma annee finie, envers Guillaume Gilles marshant liegeois demourant en Finsspon dag vid sagda års slut. Hans arbetsgivare är Willam de Besche köpman från en Suede stipulent par Guillaume Vervier marchant demeurant a Oort en Liege boende i Finspång i Sverige och avtalet är upprättat av Guillaume Hollandt et Arnouldt du Bueruvoir marchant demeurant a Sedan a ce presents Vervier köpman boende i Oort i Holland och Arnold de Birouard köpman acceptants et pendant ledict temps promet ledict recognossant bien et fidellement servir de sondict estat ledict Gilles sans le despartir a peine de tous boende i Sedan och lovar sagde Jan le Gros att troget och väl arbeta i sitt despens dommages et interests et po(ur) at faire sera tenu partir des on jourduij yrke åt nämnde Willam de Besche som ersättning för alla utgifter och et sen aller incessament et sen rendre en la ville d'Amsterdam aux fraix et eventuella skador och för att kunna resa överenskommen dag skall han när despens dudict Gilles le tout moyennant la somme de trois cent livres tournois han kommer till Amsterdam av Willam de Besche erhålla tre hundra Et p(ou)r les logers et salaiers p(ou)r ladicte annee lesdicts acceptants ont promis Tourainska pund. audict nom et se sont obliges de faire paijer par ledict Gilles ou les commissaux För inkvartering och lön under nämnda år skall han förbinda sig att låta sig charges et conditions que sij en fin de ladicte annee ledict recognossant ne betalas av Willam de Besche eller dennes ombud och om han inte längre vill voulont plus avoir ledictes acceptantes ont promis et le sont obliges de faire ha detta betalningssätt så skall han fortsätta att lämna uppgifter om sina reconduire dans ces souverainetes aux fraix et despens dudict Gilles commedict Low and have a barranted and have a first and have all and a barranted and have a second and the second contract of the and a second and to all of the contract of the second have been all to all all contracts of the second have been all and the second contracts of the second have been all all the formation and for all of the second have a second the second second be all the first the second of the second and the second of the first the second the second and the second of the first the second for the second and the second of the second the second of the second and the second of the second the second for the second and the first second of the second for the second and the first second of the second for the second and the first second of the second for the second and the first second of the second for the second of the second and the first second of the second for the second of the second and the first second of the second for the second of the second and the first second of the second for the second of the second of the seco est et sij a este accorde que sil estoit recherges quelqz autre marchant il sera omkostnader och utgifter till nämnde Willam de Besche som de tidigare överenskommit. Skulle han uppsöka någon annan köpman skall han ändå vara tenu de servir ledict Gilles au mesme prix que lautre marchant luj donnera et förpliktigad att tjäna samme Willam de Besche till samma lön som denne pour autant de temps. Sij comes(?) promettantes obligeant scavoir ledict köpman skulle ha givit honom och under samma tid. Jan le Gros som lovat recognossant ses cartes et biens et lesdictes acceptantes leurs biens renonce förbinda sig att arbeta i sitt yrke, inser sina åtaganden och förmåner och med frait (faict?) et passe a Sedan pardevant nous notaires audict Sedan, soubsigne le hänsyn till sin ersättning avstå från omkostnader dixhuictiesme jour de Aoust mil six cent vingt Lesdictes parties signe en la minutte Överenskommet inför våra notarier i *Sedan* och underskrivet av samtliga parter den artonde dagen i augusti år 1620 (Översättning Lisbet Källström, 2013-03-23.) Lamecourt är en liten stad i norra Frankrike i departementet Oise i regionen [2] Montbéliard är en kommun och stad i nordöstra <u>Frankrike</u>. Den är <u>sous-préfecture</u> (underprefektur) i <u>departementet</u> Doubs i regionen <u>Franche-Comté</u> och har 26 078 invånare (2009). [3] Beaumont-sur-Oise är en kommun i departementet Val-d'Oise i regionen

#### **Blacksmith Court Records (Hammartings)**

Mining and metallurgy were extremely important to the development of Sweden, particularly in the 1500's through the 1800's. Consequently, you will find many specialized laws, record sets, and special handling for persons involved in this industry. This means not only miners and smiths, but also people who worked in positions supporting the mining industry. These records can be very valuable because many people were involved in court cases, either the direct subjects of the case, witnesses, officials, or other associated persons.

This collection of records includes transcribed court records associated with courts that specialized in workers in the mining industry. The transcriptions are not exhaustive, they have removed duplicative information and focus on what the case is about, what the miners and smiths said, and the verdict of the case. This collection is not technically a database. It contains four PDF files of mining court extracts. You can search for your family by doing a text search of the files, typically search by names of individuals or place names. The transcription is all in Swedish so you will still need to translate it, this can be done using a program like Google Translate.

First names, patronymics, and family names-which are common for persons working in the mining industry-have been standardized when possible. For example, Carl/Karl is always spelled with a K. You may have to try searching a few times to establish what the standardized name is. Place names have also been standardized to modern spellings. If you know the name of factory where your subject worked and lived, that is a good search term to use.

The four PDF files cover four different geographic areas.

- HammartingSod: Covers Södermanland County (län) 1685-1739
- HammartingSmal: Covers Jönköping and Kalmar Counties 1695-1739
- HammartingOgl: Covers Östergötland County 1685-1739
- HammartingNora: Covers Örebro County, and the area around Nora, Linde, Karlskoga, and Undenäs Parishes 1650-1739